# FB755AC/FB755AS Quick Guide

### Features of FB755AC / 755AS

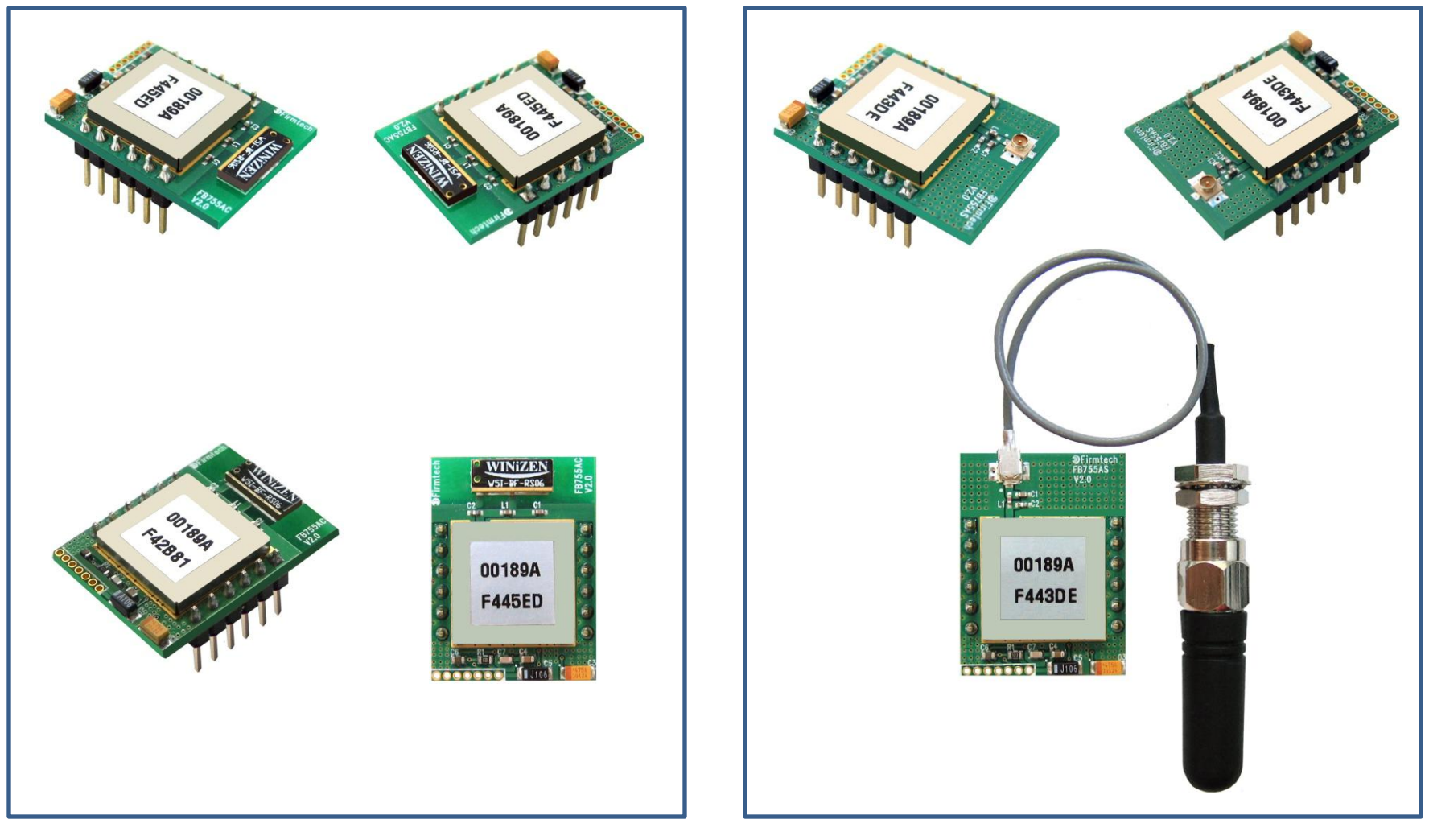

< FB755AC >

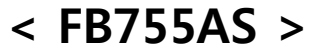

\* Before Getting Started...

- Bluetooth is an international standard specification for near-distance /low-electricity/ highreliability/low-price wireless communication
- Bluetooth uses the internationally permitted 2.4GHz ISM band(Industrial,Scientific,Medical).
- Bluetooth uses a 1Mbps ~ 3Mbps wireless transmission speed
- Bluetooth consists of Master/Slave configuration as the relation between Master and Servant and one bluetooth device can be connected to Maximum 7 devices on the basis of ACL.
  - (ACL : Asynchronous Connectionless)
- Bluetooth guarantees a stable wireless connection even in much noise environment by using Frequency Hopping Method.

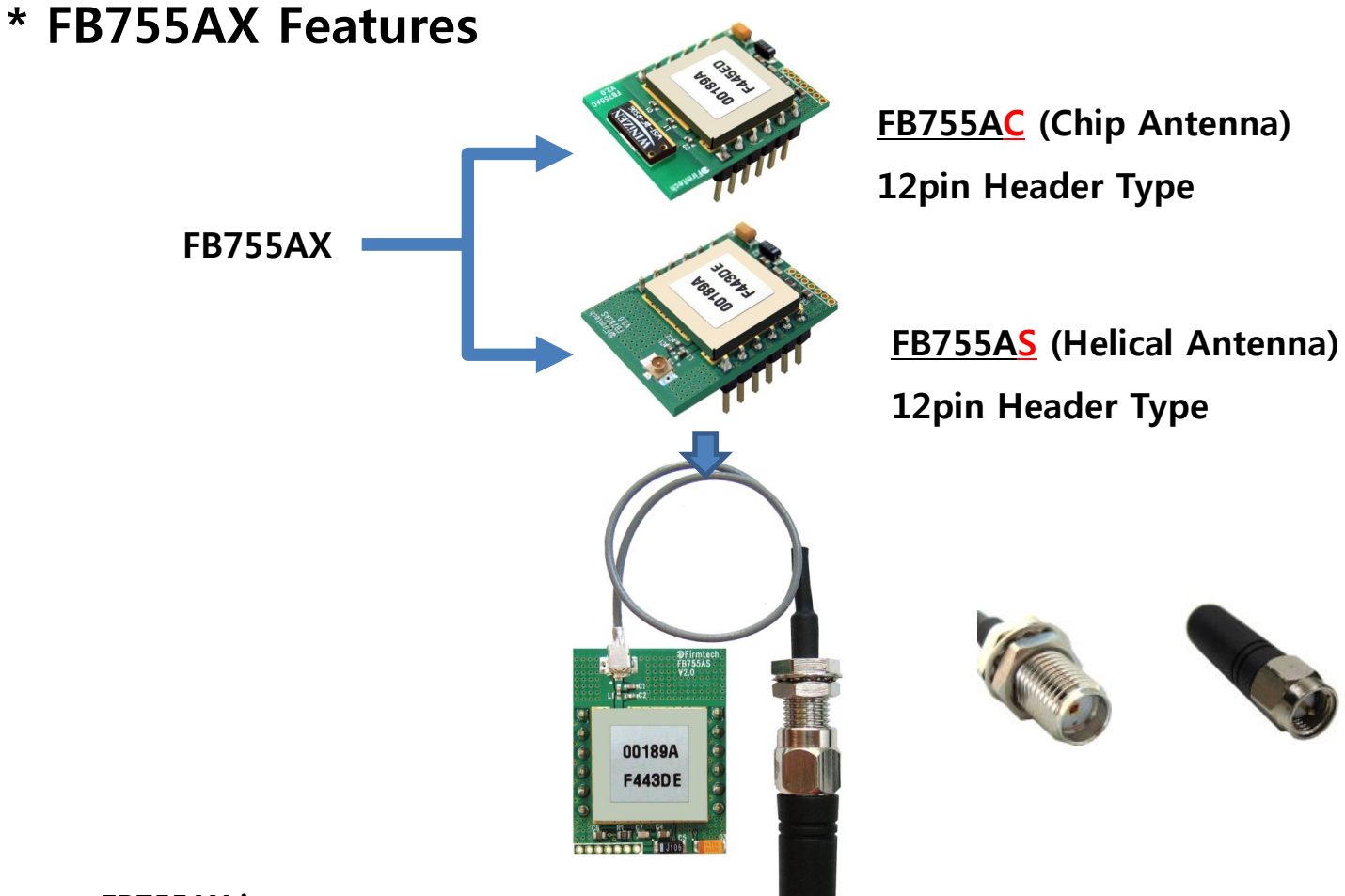

### < FB755AX is>

- Based on Bluetooth Specification 2.0 Support
- Support AT command and AT command based control available
- Connect Bluetooth PDA, Bluetooth USB Dongle etc available & smoothly.
- Support stable data transmission & reception
- Maximum 1:7 communication available

### \* Functions of interface Board 1

### Support of TTL Level Conversion Function

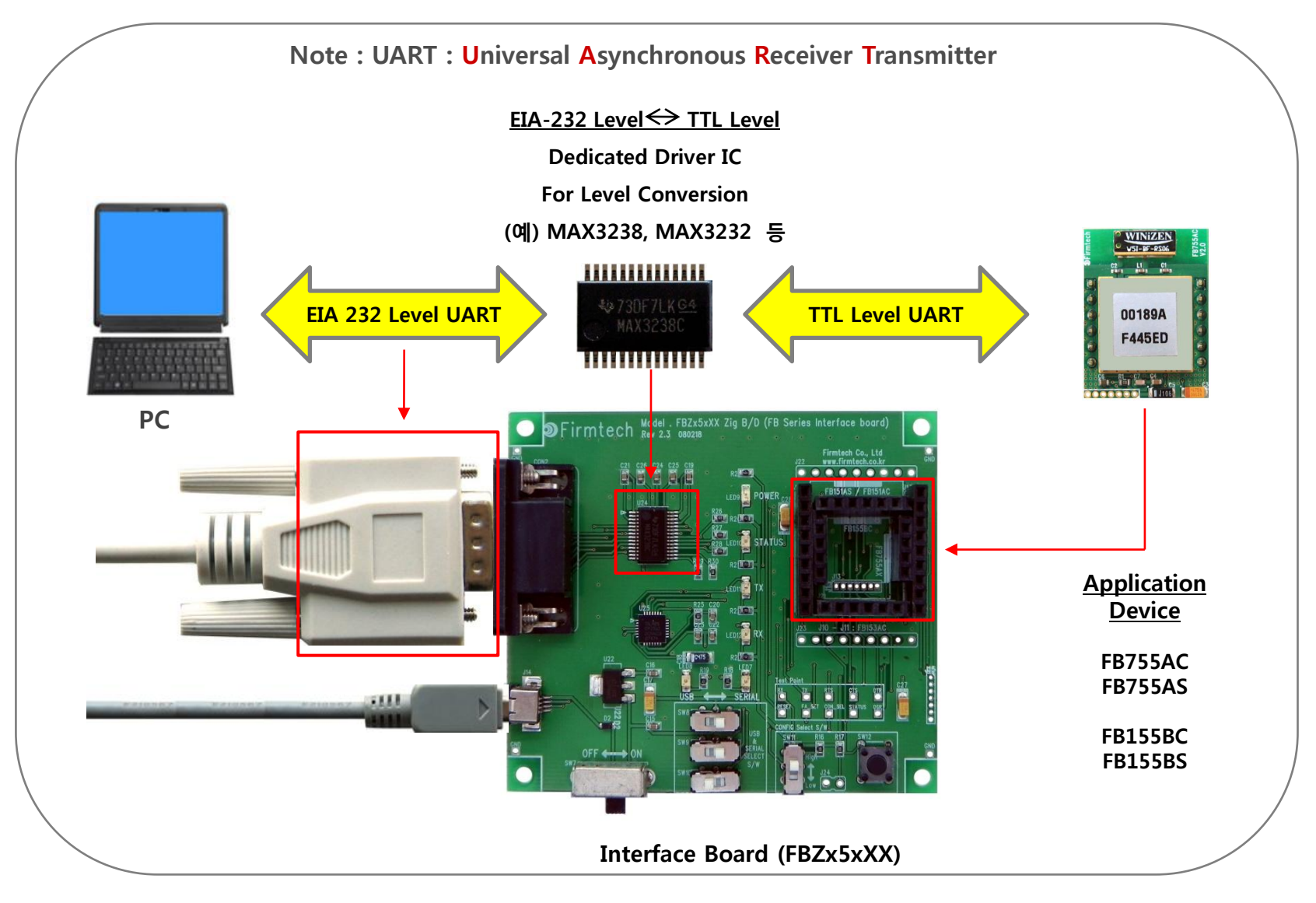

### \* Functions of interface Board 2

Setup of FB755AX Environment and Monitoring & Basic Function Test of FB755AX

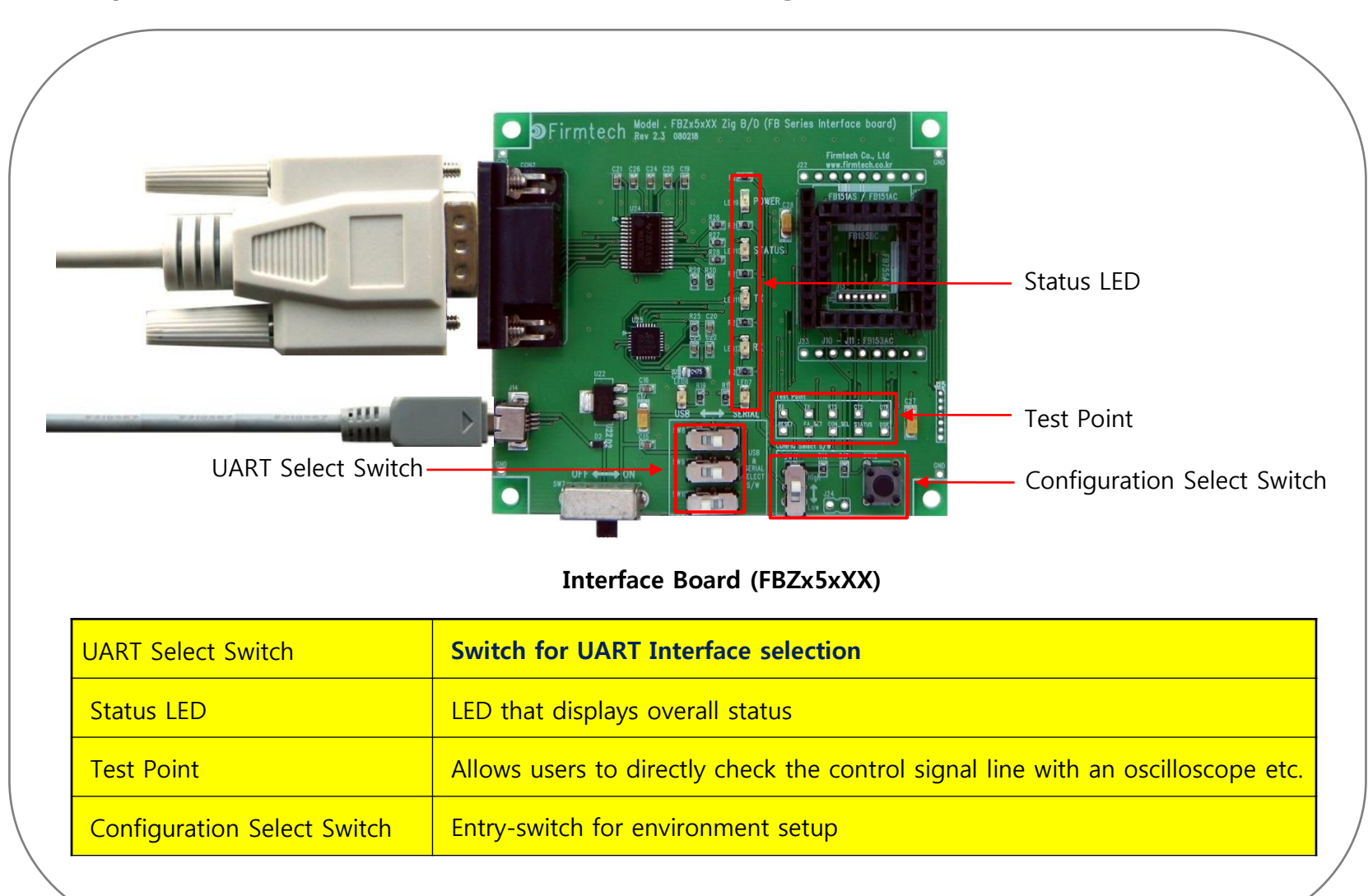

< "FB755AX Quick Guide"...>

- 1. Consists of eight chapters in total.
- 2. Even though it is divided into eight chapters, in some chapters it uses the setup values that were used in previous chapters.
- 3. In other words, the progressive method of this "FB755AX Quick Guide" guides the user in order from the start.
- 4. Thus, if you read this guide for the first time, you need to proceed chapter by chapter in order to correctly understanding its meaning.
- 5. It is better for a user to understand the overall functions of the FB755AX first and migrate to subsequent chapters to refer to the functions necessary for each chapter.

< Table of Contents >

- [0] Product Content & Installation
- [1] Setup of Hyper Terminal
- [2] Operating the FB755AX
- [3] Master & Slave Setup
- [4] Scan & Inquiry & Connect
- [5] Transmitting Serial Data
- [6] Disconnect
- [7] Re-connect

# [0] Product Content & Installation

### 1. FB755AX Content

(1)Product Content in One Set of FB755AX-FB755AC-Type(1 Set)

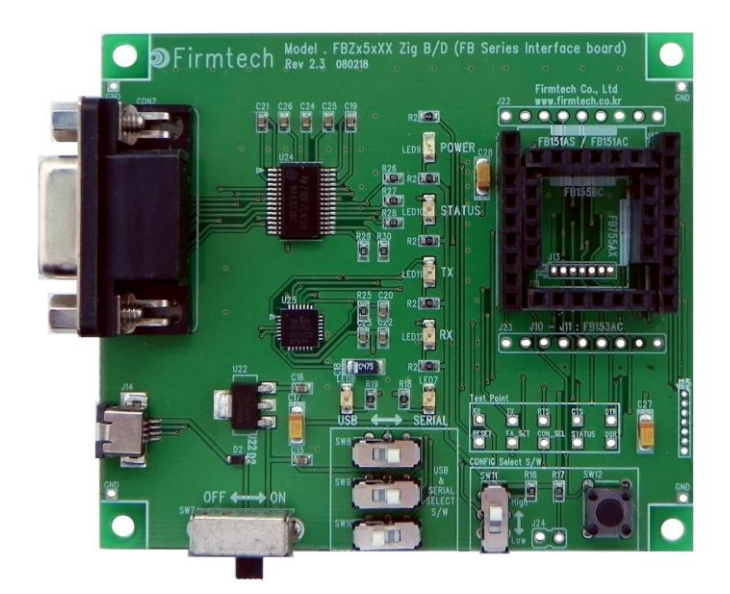

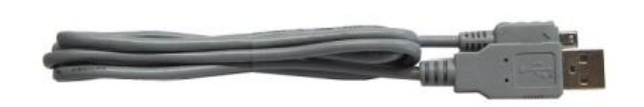

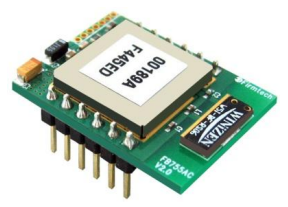

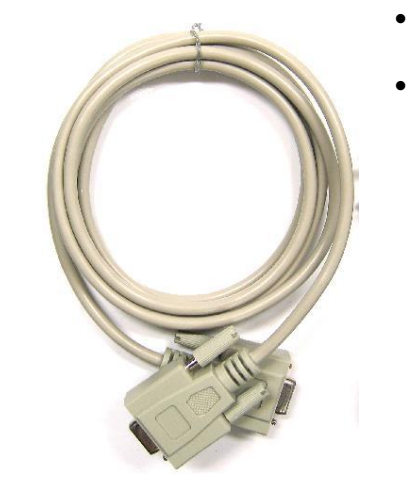

- < Product Content in One Set >
- FB755AC
- Interface Board
- USB Power Cable
  - Serial Cable

### (2) Product Content in One Set of FB755AX-FB755AS-Type(1Set)

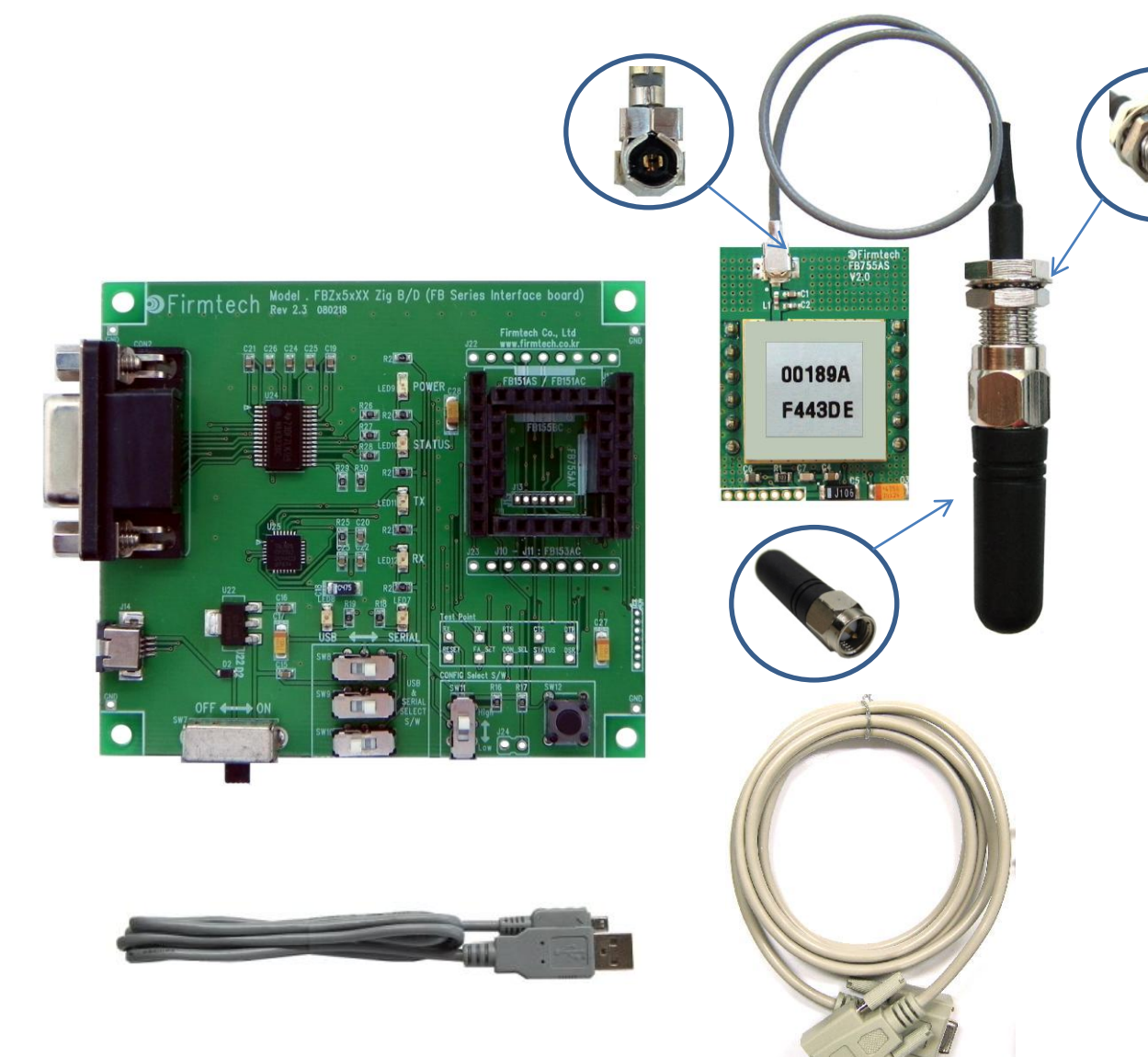

< Product Content in One Set >

- FB755AS
- Interface Board
- CMP Cable
- Helical Antenna (1 dBi Gain)
- USB Power Cable
- Serial Cable

### (3) Configuration Using 2 Sets

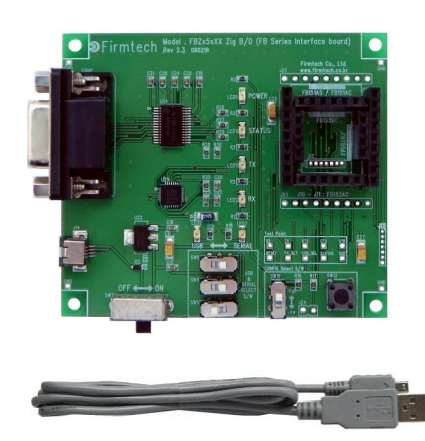

1 Set for Master Setup

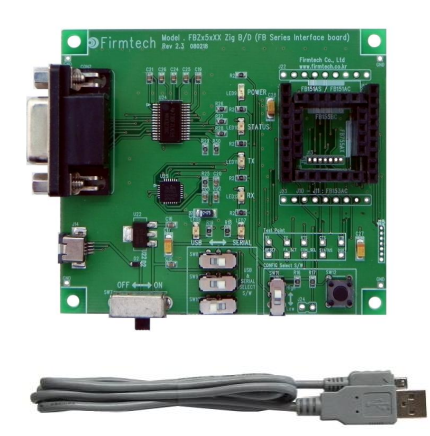

1 Set for Slave Setup

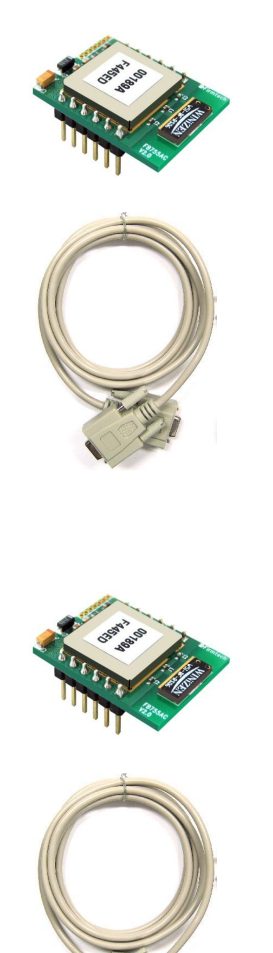

"FB755AX Quick Guide" uses two devices for explanation purpose.

### 2. Checking Items Before Installing the FFB755AX Product Content

### (1) UART Selection Switch

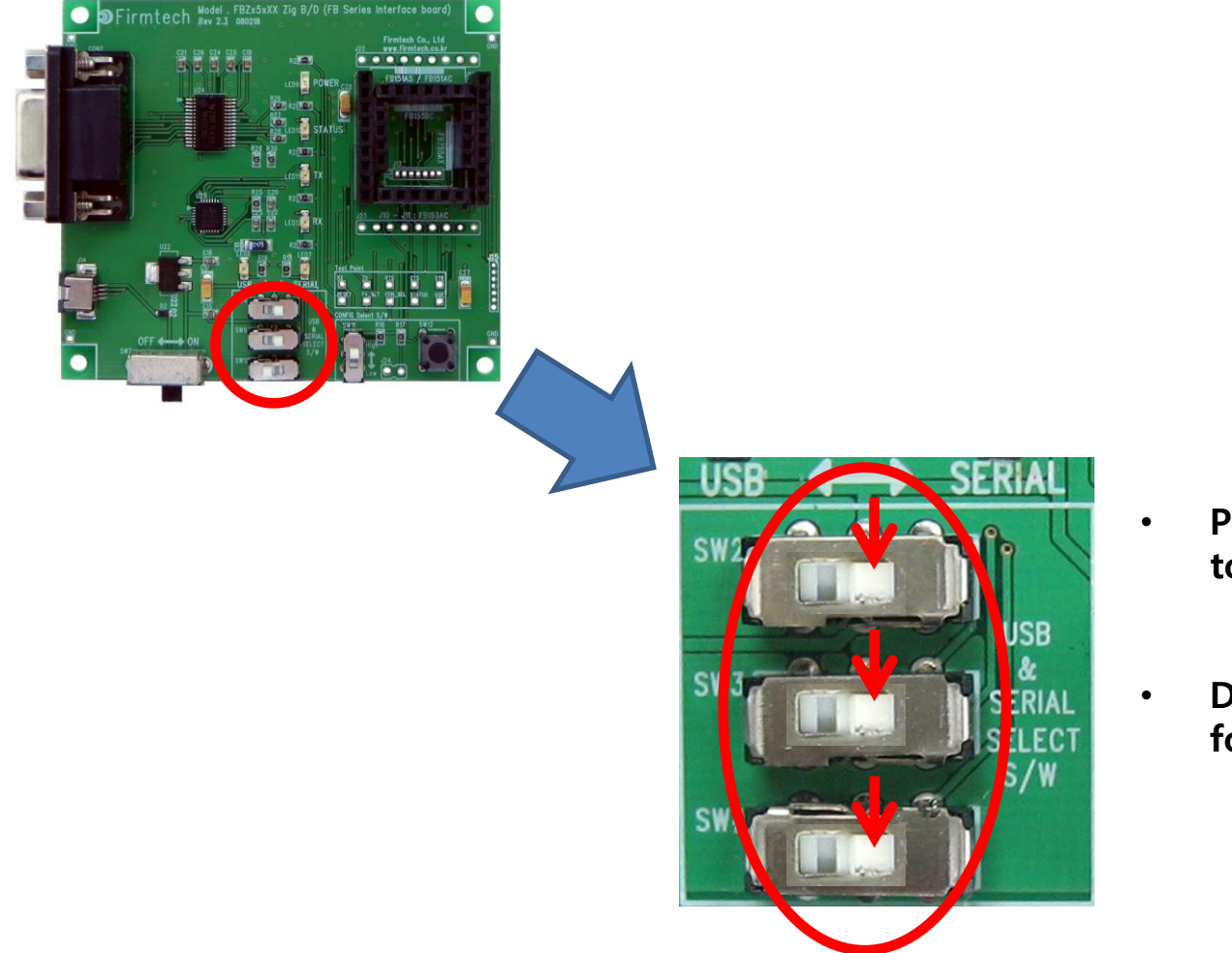

- Position the UART selection switch to Serial.
- Do the switch selection as above for all two interface boards.

### (2) Configuration Selection Switch

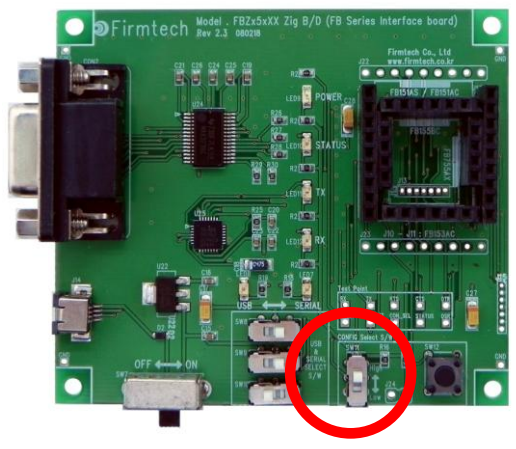

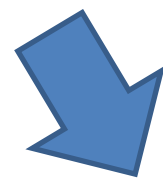

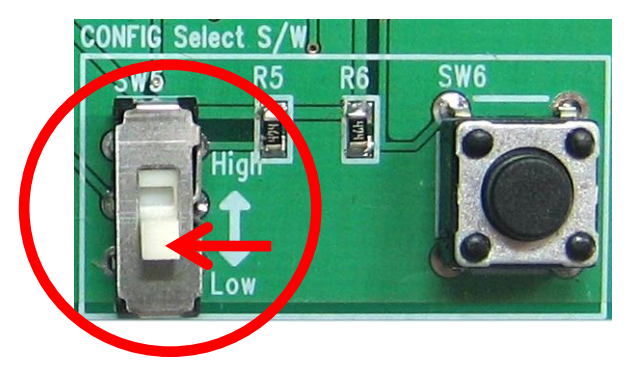

• Position configuration selection switch to Low.

Do the switch selection as above for all two interface boards.

### 3. Installing the Product Content

(1) FB755AX + Interface Board

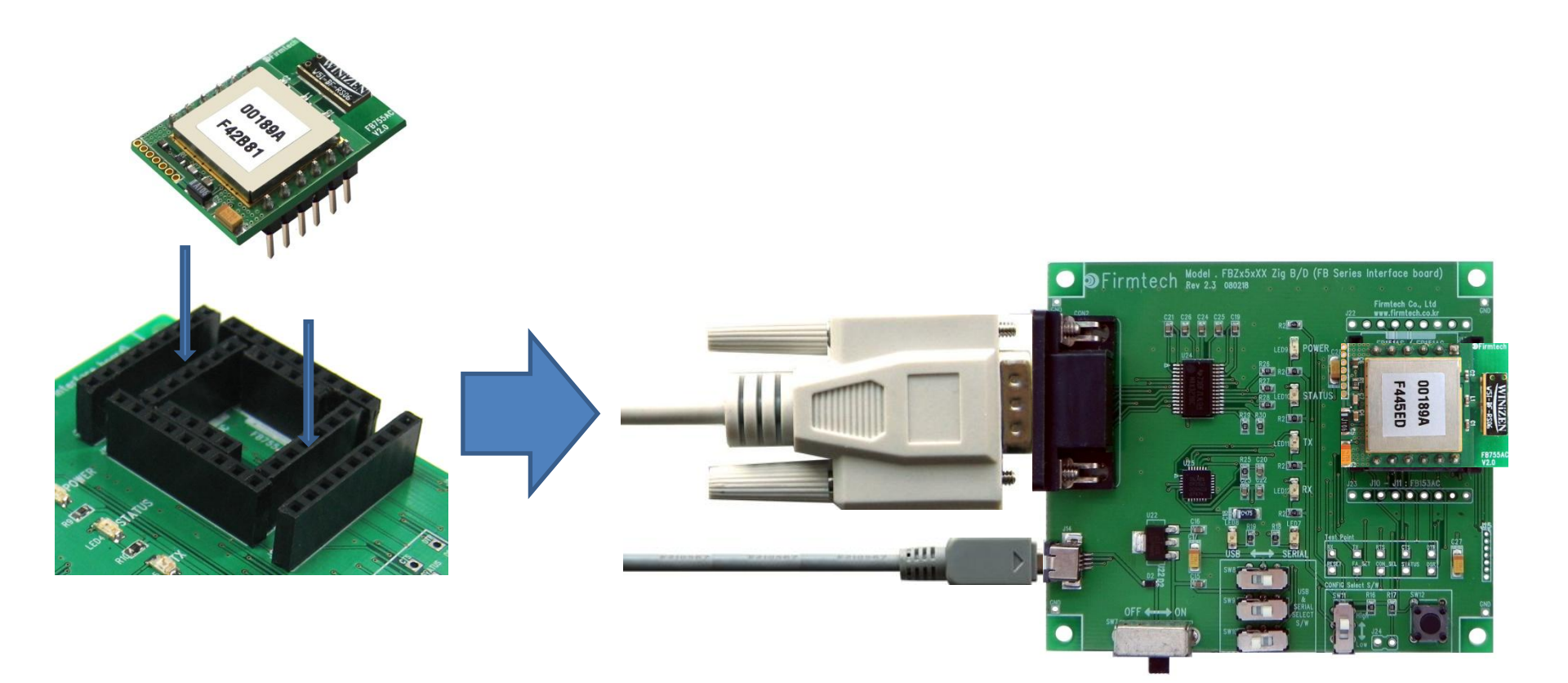

### (2) Interface Board + USB Power Cable & Serial Cable

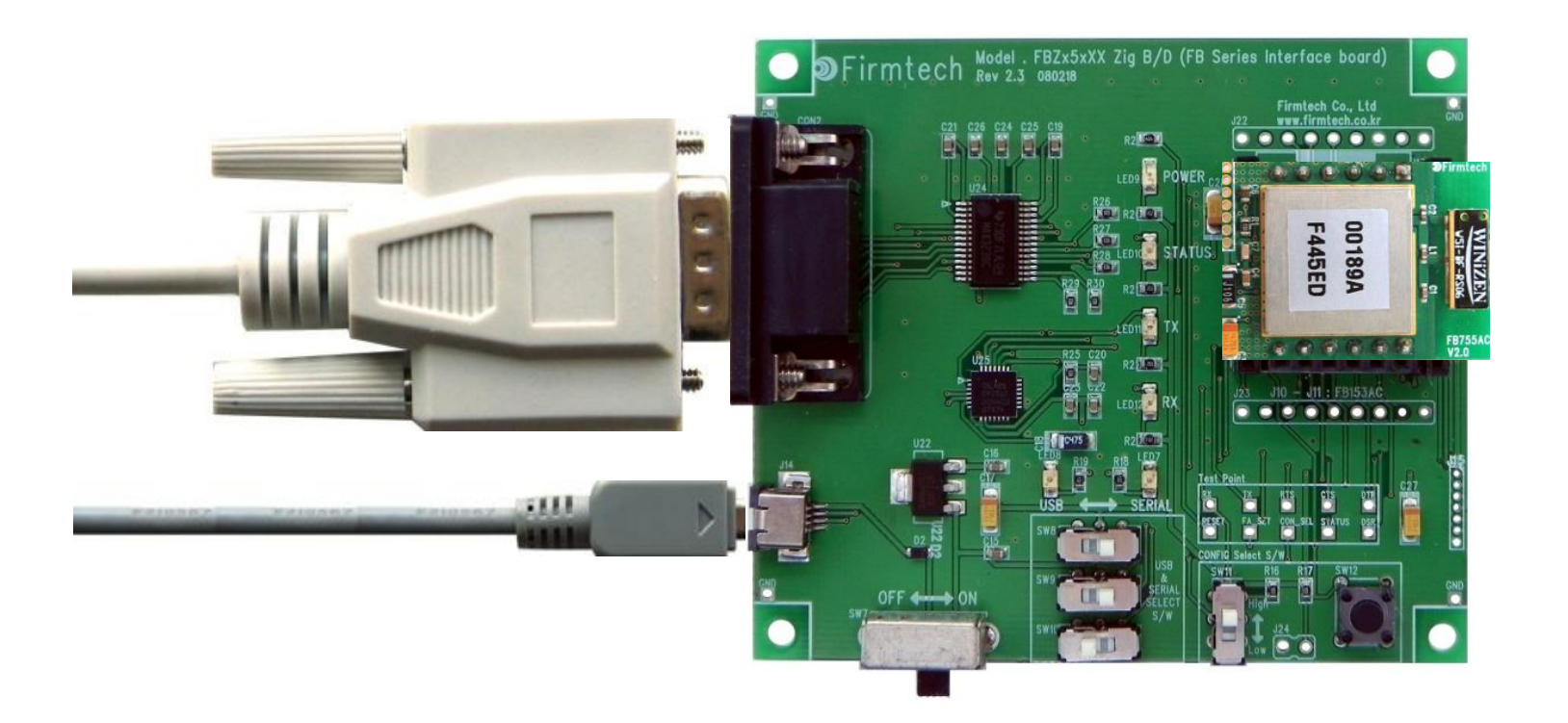

(3) PC + USB Power Cable & Serial Cable

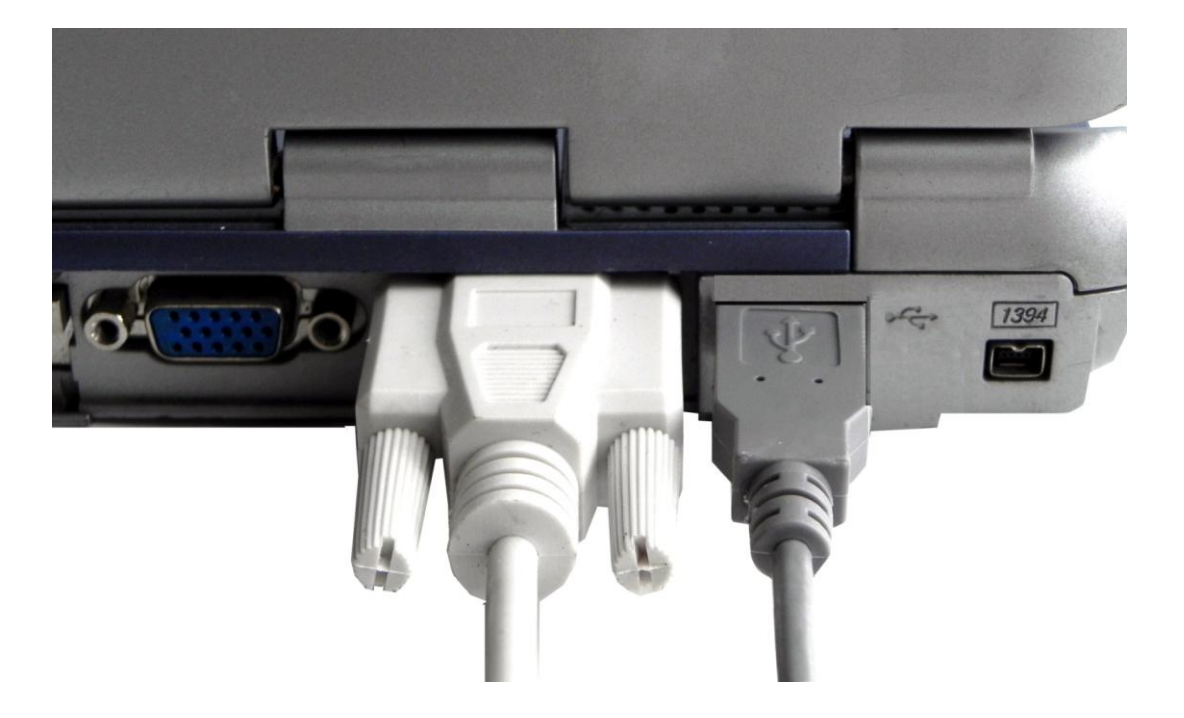

- Connect all two FB755AX to a PC.
- In this "FB755AX Quick Guide,"two FB755AX are connected to one PC for convenient explanation.

# [1] Setup of Hyper Terminal

Checking the received data after progressing the setup by using hyper terminal.

### 1. Running and Setup of Serial Communication Program(Hyper Terminal)

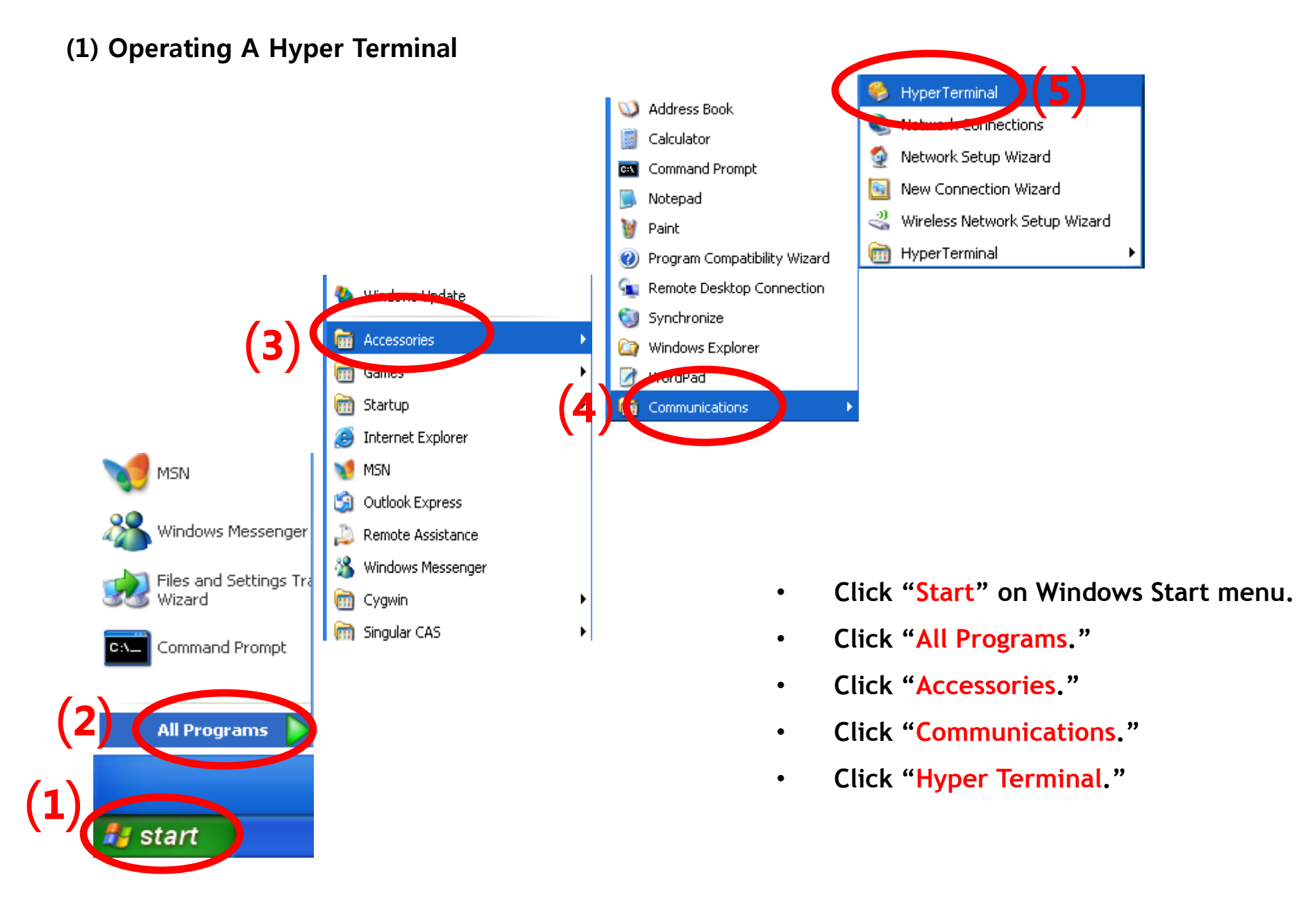

### (2) Setup of Hyper Terminal-Name Setting

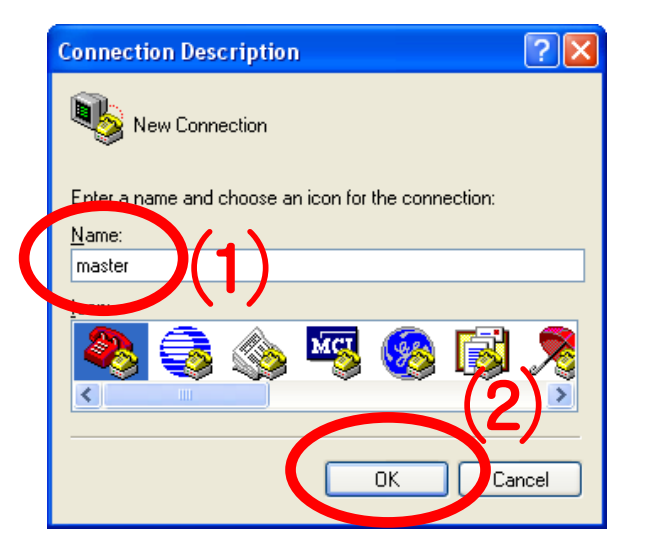

(3) Setup of Hyper Terminal- Port Setting

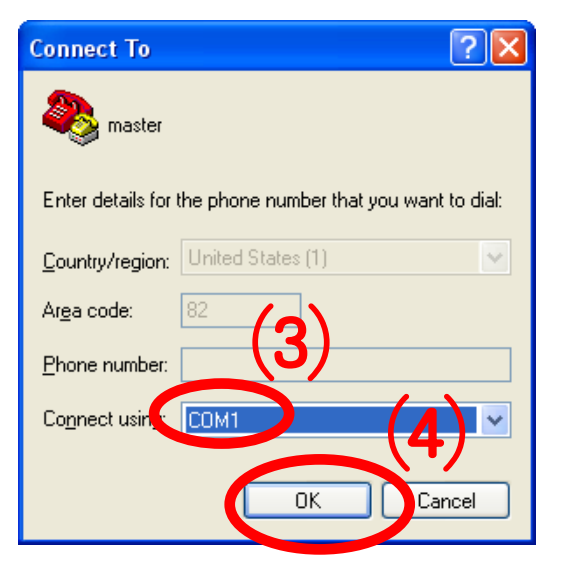

- Set up the hyper terminal connected to FB755AX to be set up to Master.
- Enter "Master" as a name.

٠

• Click "OK" and proceed to the next step.

- Select a port to be connected to FB755AX set up to master. (Assumed here as 'COM1')
- Click "OK" and proceed to the next step.

### (4) Setup of Hyper Terminal -Communication Speed, etc.

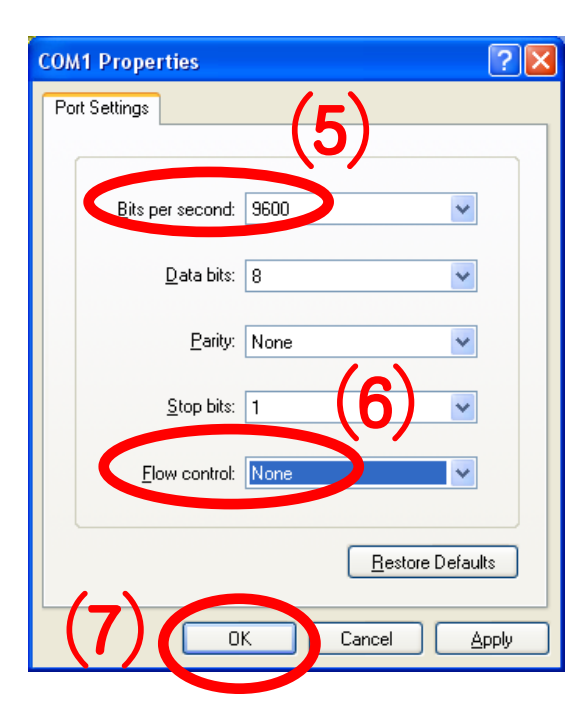

- Select "9600" for "Bits per Second".
- Select "None" for "Flow Control".
- No change for other items.
- Click "OK."

### (5) Setup of Hyper Terminal - Finish

| C | 6  | maste     | r - H      | уре    | er) ermin          | al                     |             |         |        |      |         |            |            |    |     |
|---|----|-----------|------------|--------|--------------------|------------------------|-------------|---------|--------|------|---------|------------|------------|----|-----|
| Į |    | یں۔<br>جے | <u>_</u>   | (<br>™ | all <u>T</u> ransf | er <u>H</u> elp<br>⊸⊲⊐ |             |         |        |      |         |            |            |    |     |
|   |    |           | <i>■ ≀</i> | 9      |                    | 8                      |             |         |        |      |         |            |            |    | 1.4 |
|   |    |           |            |        | •                  | Sot                    | up of Uv    | or Tor  | mina   |      | nnocto  | d to th    |            | v  |     |
|   |    |           |            |        | ·                  | to                     | be set as   | Maste   | r is c | omp  | leted.  |            | e i di JJA | Λ  |     |
|   |    |           |            |        | •                  | Do<br>tho              | the settir  | ng of t | he hy  | /per | termi   | nal con    | nected to  | hd |     |
|   |    |           |            |        |                    | by                     | connectin   | g to "  | COM    | 3."  | ave m   | the sal    | ne way ai  | IU |     |
|   |    |           |            |        |                    |                        |             |         |        |      |         |            |            |    |     |
|   |    |           |            |        |                    |                        |             |         |        |      |         |            |            |    |     |
|   |    |           |            |        |                    |                        |             |         |        |      |         |            |            |    |     |
|   |    |           |            |        |                    |                        |             |         |        |      |         |            |            |    |     |
|   |    |           |            |        |                    |                        |             |         |        |      |         |            |            |    |     |
|   |    |           |            |        |                    |                        |             |         |        |      |         |            |            |    |     |
|   | on | nected    | ):00:0     | 02     | Aul                | o detect               | Auto detect | SCROLL  | CAPS   | NUM  | Capture | Print echo |            |    | .;  |

# [2] Operating the FB755AX

### **1. Operating the FB755AX**

(1) Powering On the FB755AX

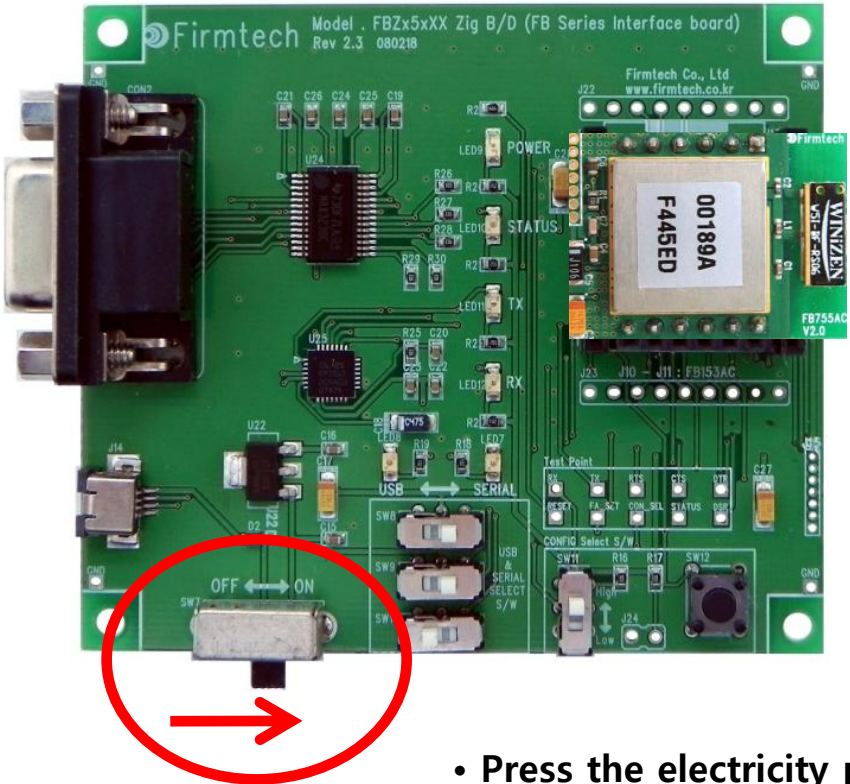

• Press the electricity power switch into ON.

### (2) Hyper Terminal Output Screen

|                                                                                                    | <ul> <li>Turn on the power swite<br/>boards.</li> </ul>                                           | hes of all two interface-                                   |
|----------------------------------------------------------------------------------------------------|---------------------------------------------------------------------------------------------------|-------------------------------------------------------------|
| Image: Second start       HyperTerminal         Eile Edit View ⊆all Iransfer Help         Image: Second start         Image: Second start | <ul> <li>You can see "BTWIN Slatthe screen.</li> <li>You can see "OK" messa</li> </ul>            | ve mode start" displayed on<br>age displayed on the screen. |
| UK                                                                                                    | Slave - HyperTerminal<br>ie Edit View Call Transfer Help<br>C C C C C C C C C C C C C C C C C C C |                                                             |

### \* Restarting the FB755AX

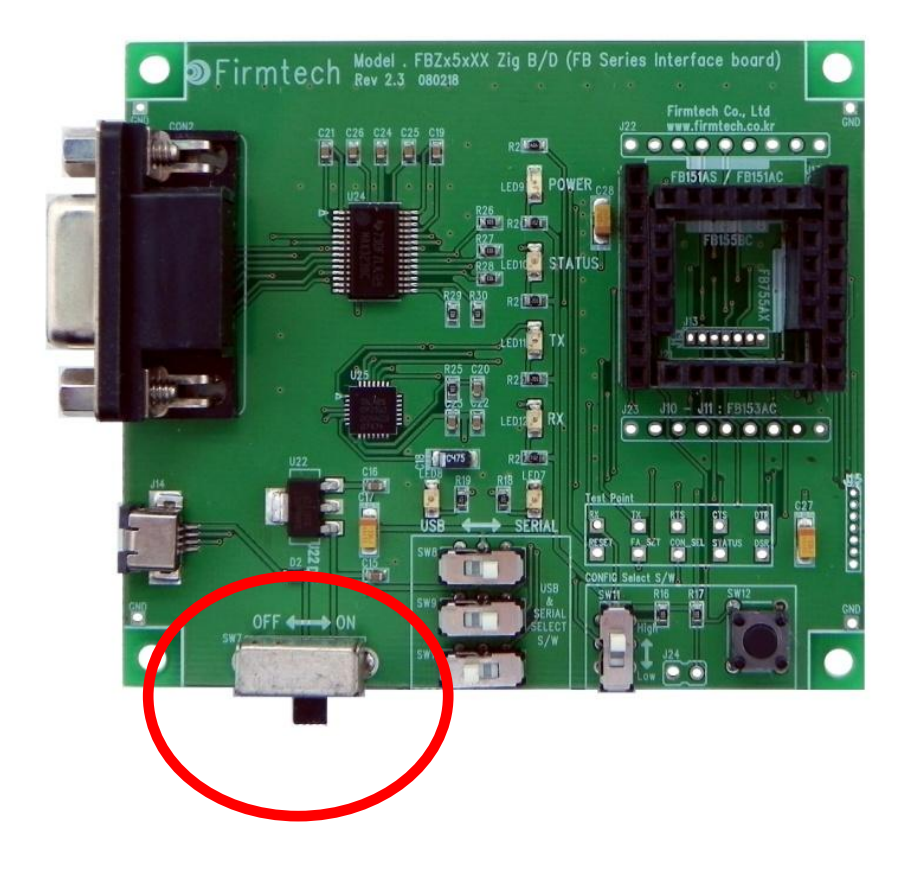

- If the FB755AX does not operate normally nor displayed any letter on the hyper terminal, restart the FB755AX.
- Restart the FB755AX by cycle-power(off and then on) on the interface board.
- Check the communication speed and other connection parameters as well.

\* Normal Operating Status of POWER LED & TX LED

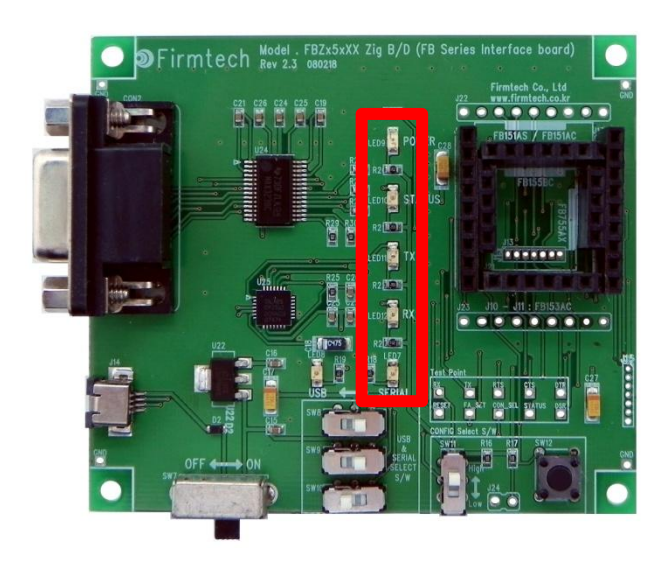

- If the electricity power is supplied normally, POWER LED remains to be ON.
- If operated normally, the TX LED blinks when a message is made from the FB755AX.

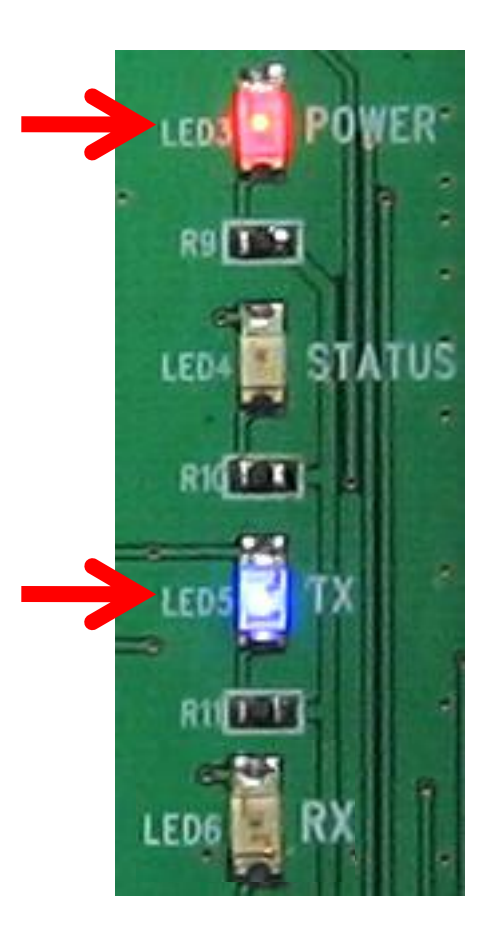

### \* Factory Reset Progress

| ą          | master - HyperTerminal                                  |          |
|------------|---------------------------------------------------------|----------|
| <u>F</u> i | ie <u>E</u> dit ⊻iew ⊆all <u>T</u> ransfer <u>H</u> elp |          |
| С          | ) 🛩 🍘 🌋 🗈 🎦 🖆                                           |          |
|            | ОК                                                      |          |
|            | BTWIN Slave mode start                                  |          |
|            | ок                                                      | <u> </u> |
|            |                                                         |          |
|            |                                                         |          |
|            |                                                         |          |
|            |                                                         |          |
|            | 1                                                       |          |

Instructions Quick Guide is based on factory reset value.

If it is already used or in customized setting, go to factory reset process as follows.

- After entering "AT&F" on the hyper terminal, press enter-key.
- "OK" output is made from the FB755AX.
- FB755AX restarts.
- "BTWIN Slave mode start" output is made from FB755AX.
- "OK" output is made from the FB755AX.
- Factory Reset Process is now completed.

# [3] Setup of Master & Slave

### **1. Setup Progress Using AT Command**

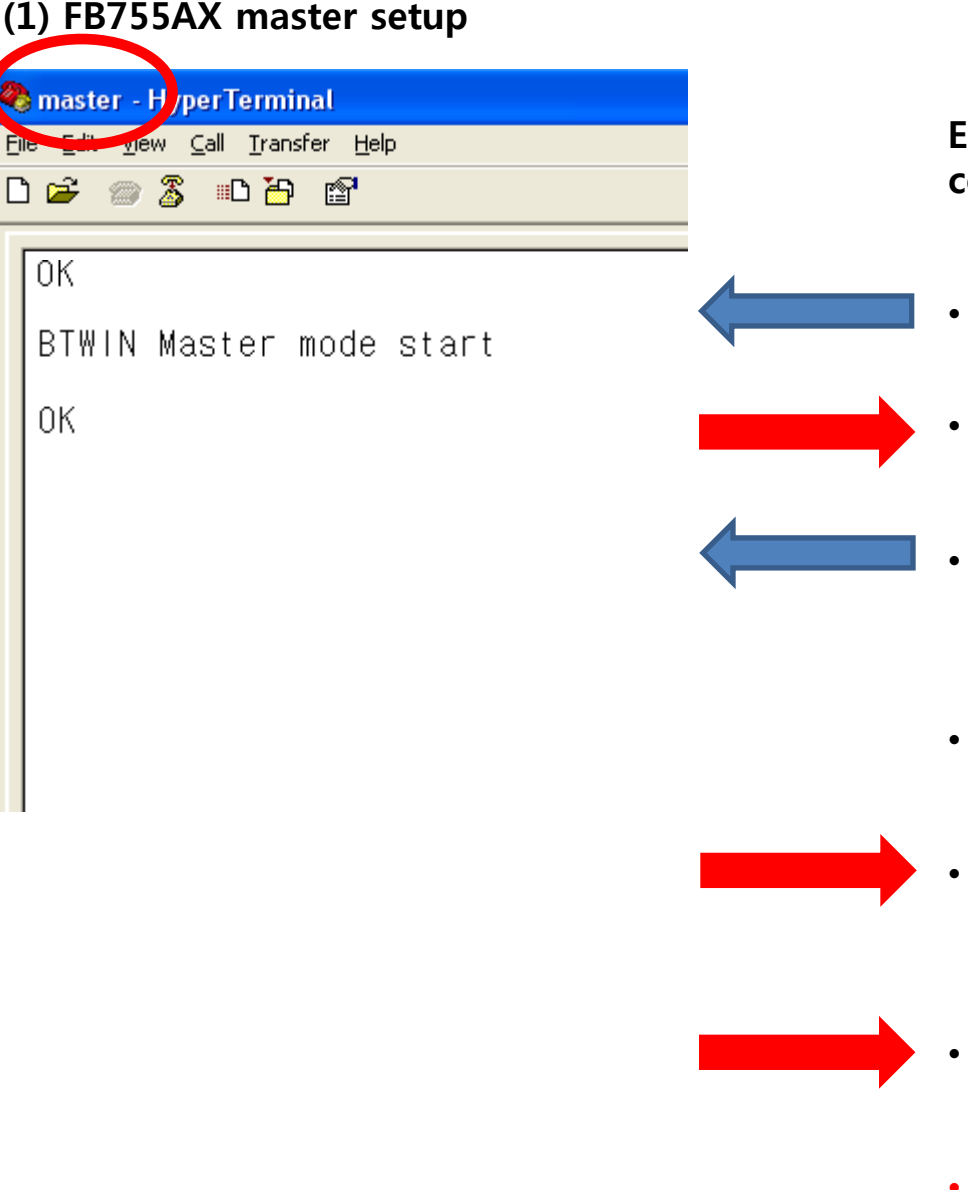

Enter the followig on the hyper terminal connected to the FB755AX set up to Master.

- After entering "AT+BTROLE=M" on the hyper terminal, press enter-key.
- "OK"output is made from the FB755AX.
- After entering "ATZ" on the hyper terminal, press enter-key.
- FB755AX restarts.
  - "BTWIN Master mode start" output is made from the FB755AX.

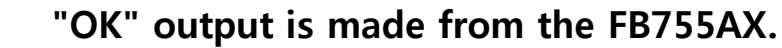

• Master setup is completed.

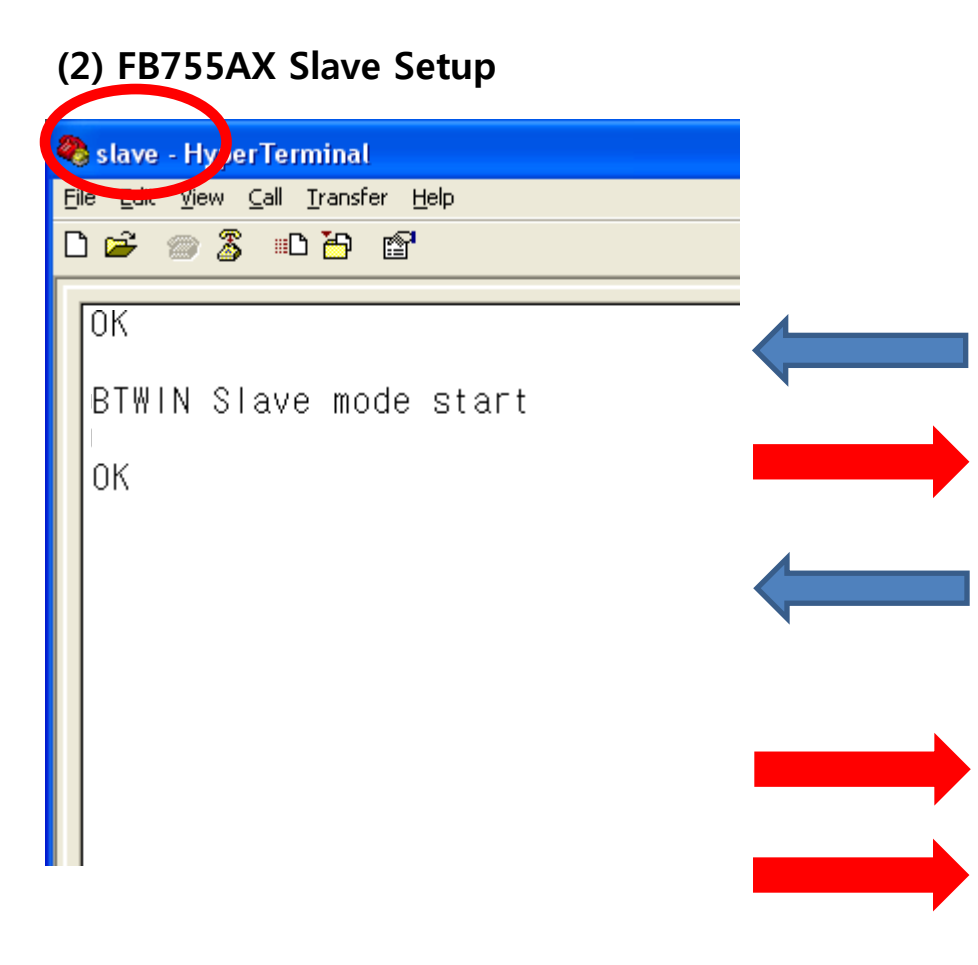

Enter the following on the hyper terminal connected to the FB755AX set up to Slave.

- After entering "AT+BTROLE=S" on the hyper terminal, press enter-key.
- "OK" output is made from the FB755AX.
- After entering "ATZ" on the hyper terminal, press enter-key.
- FB755AX restarts.
- \* "BTWIN Master mode start" output is made from the FB755AX.
- "OK" output is made from the FB755AX.
- Slave setup is completed.
- In case of factory reset value, slave is basically setup(No need to be changed here)

### \* RX LED Condition

٠

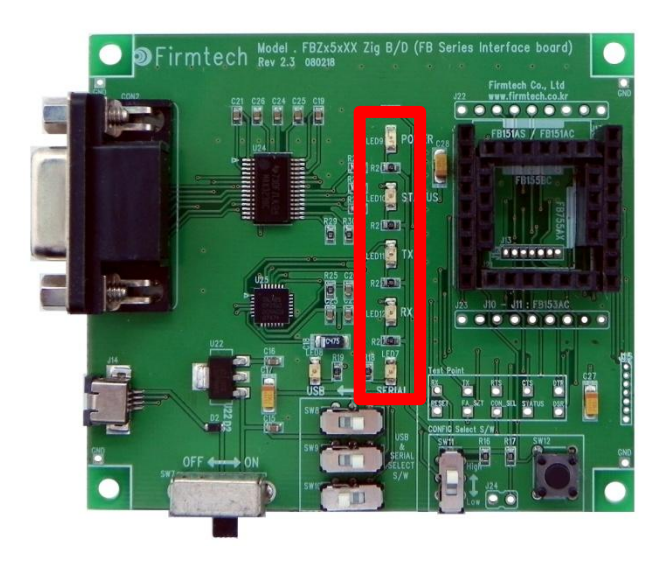

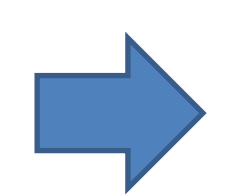

RX LED blinks when a serial data(AT Command) input is made from FB755AX.

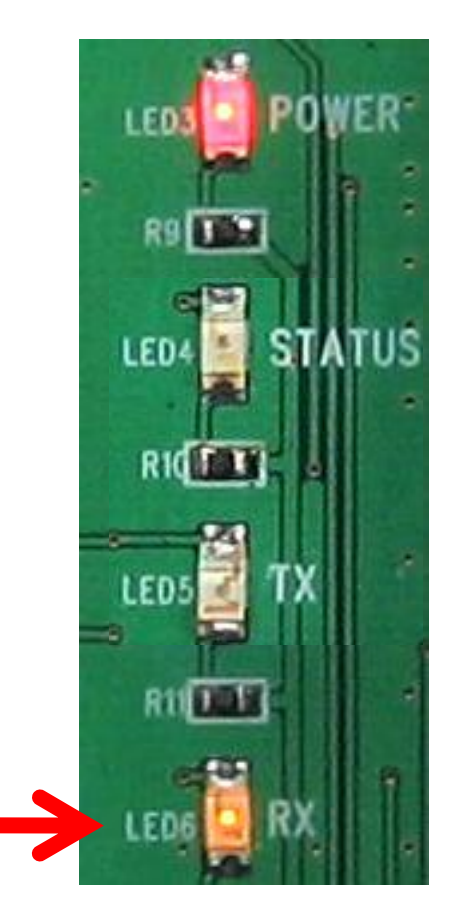

# [4] Scan & Inquiry & Connect

### **1. Operation Progress Using AT Command**

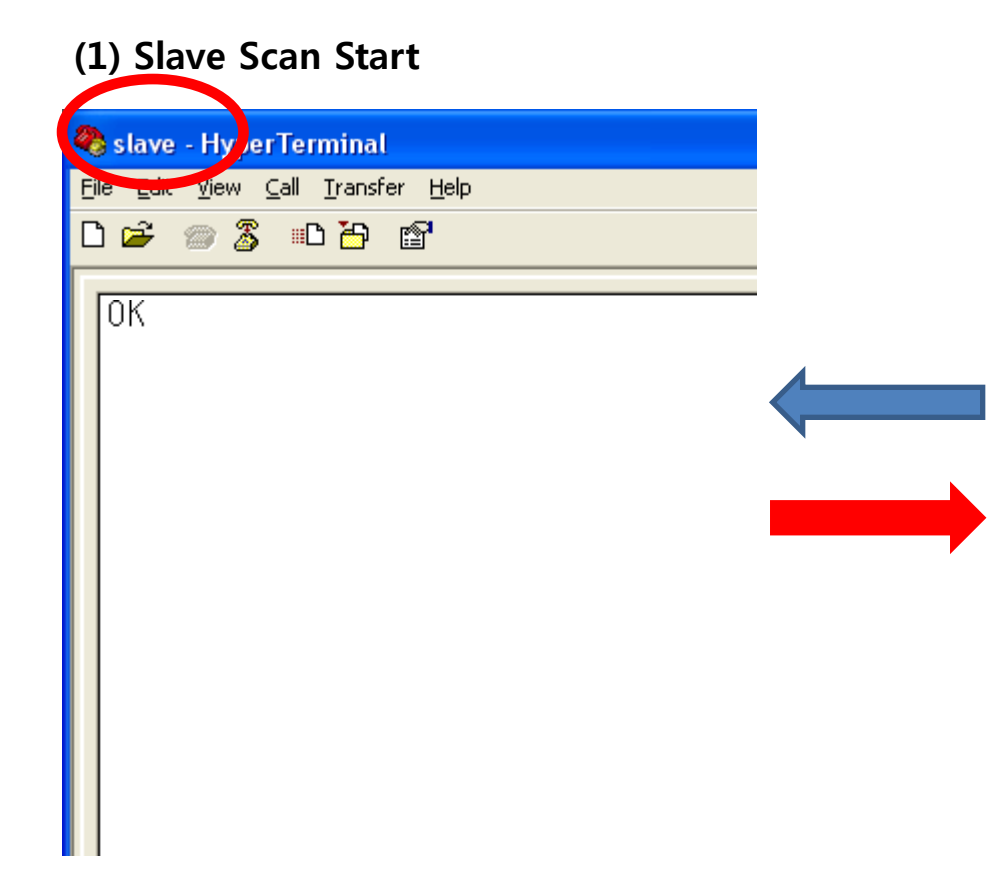

Enter the followig on the hyper terminal connected to the FB755AX set up to Slave.

- After entering "AT+BTSCAN" on the hyper terminal, press enter-key.
  - "OK"output is made from the FB755AX.
- Slave setup FB755AX transmits its information when a master scans.
- The slave does not send its information to the master unless the slave is in scanning. Namely, the master is not able to scan the slave -device in the condition.

\* Status LED condition of slave in scanning

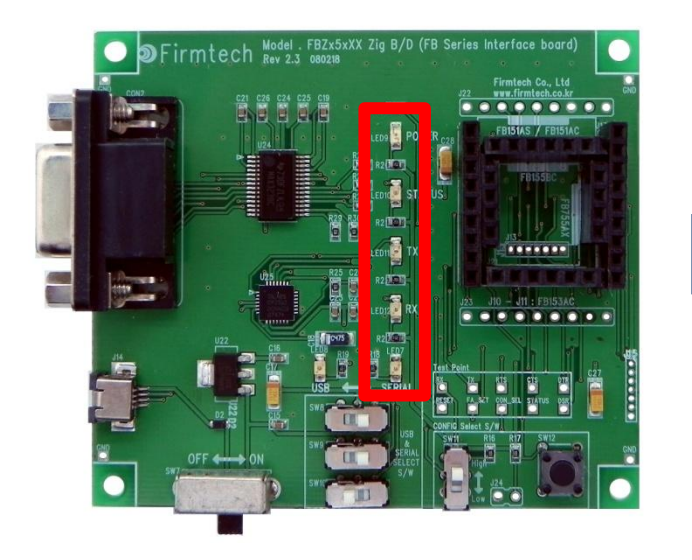

- If FB755AX is scanning, the status LED blinks once in every one second.
- The Status LED blinks continuously until Scan command is cancelled.

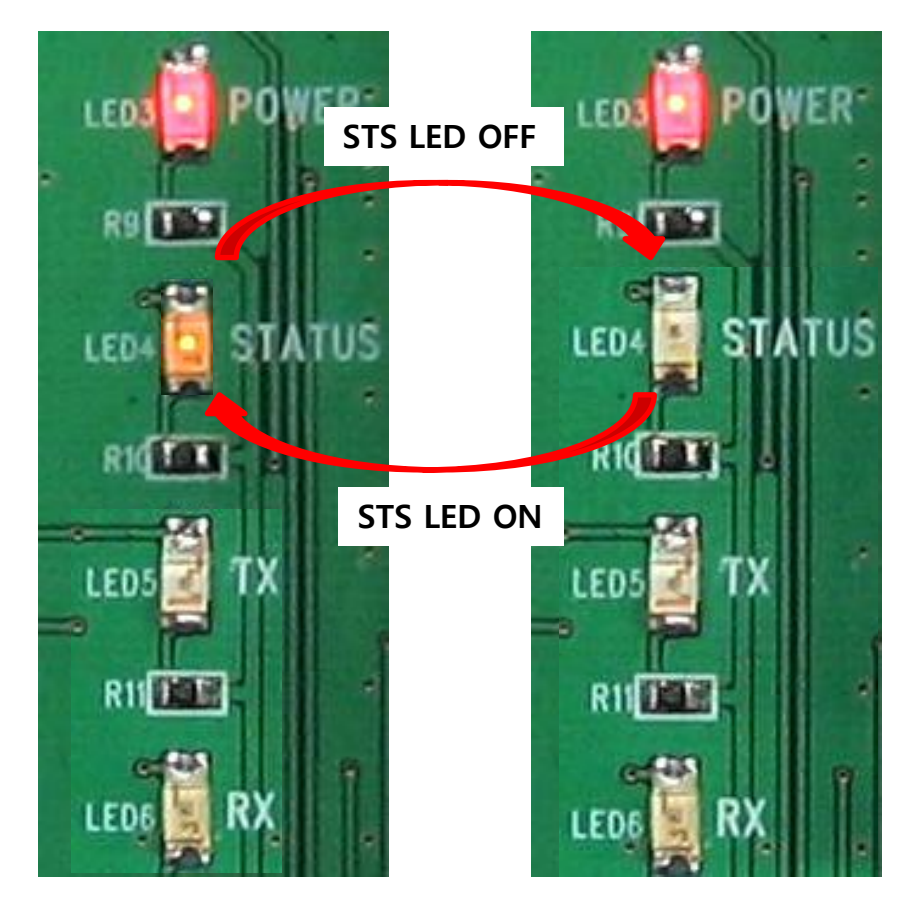

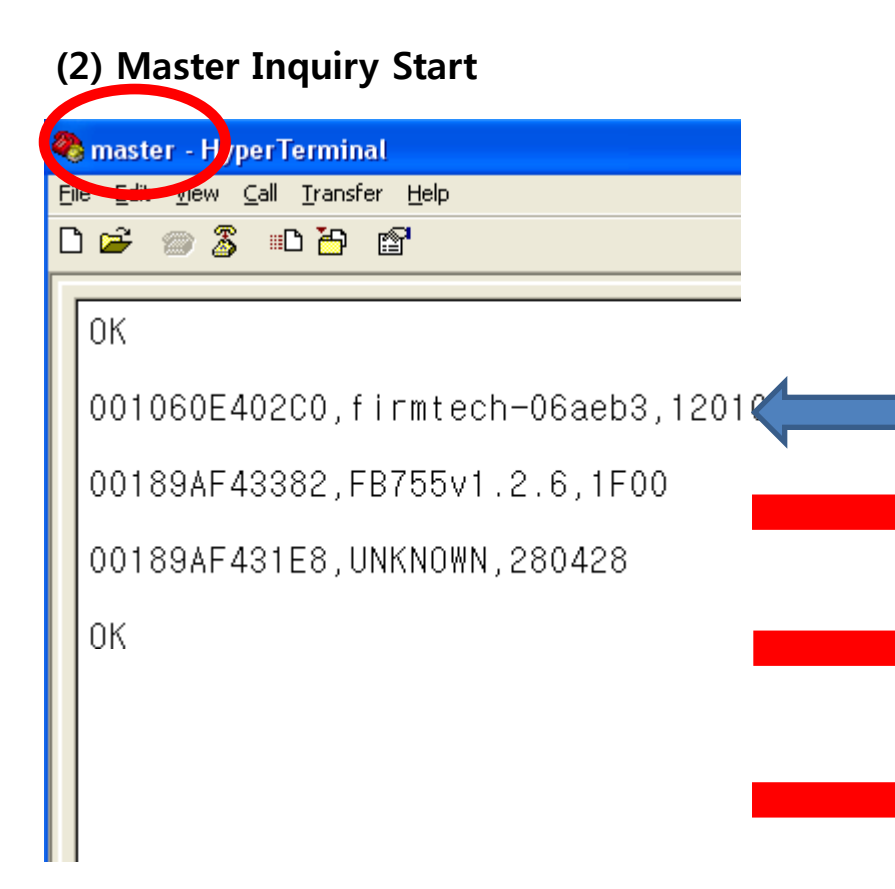

Enter the following on the hyper terminal connected to the FB755AX set up to master.

- After entering "AT+BTINQ?" on the hyper terminal, press enter-key.
- "OK" output is made from the FB755AX.
- Soon, information-output of Bluetooth slave devices located close is made from FB755AX.
- "OK" output is made from the FB755AX.
- Output can be made from various kinds of devices as cellular phone, PC, PDA etc.

### (3) Scan device output content

| 2 | master - HyperTerminal                                         |
|---|----------------------------------------------------------------|
| Ē | le <u>Elt v</u> iew <u>C</u> all <u>I</u> ransfer <u>H</u> elp |
| C | ) 🛩 🍘 🕉 🗈 🎦 🖆                                                  |
|   |                                                                |
|   | ок                                                             |
|   | <br> 001060E402C0_firmtecb=06aeb3_12010                        |
|   |                                                                |
|   | 00189AF43382.FB755v1.2.6.1F00                                  |
|   |                                                                |
|   | 00189AF431E8,UNKNOWN,280428                                    |
|   |                                                                |
|   | ок                                                             |
|   | 1                                                              |

- "00189AF43382" means address of scanned device.
- "FB755v1.2.6" shows a name of scanned device.
- "1F00"show Class of Device.

٠

- By using Bluetooth Address of "00189AF43382", the connection between devices can be progressed.
- Since device name, "FB755v1.2.6" supports SPP, it is regarded as a device capable for SPP connection.
- Whether other devices can be connected to it or not depends on recognizing profiles that are supported by the devices.

\* Status LED condition of master in inquiring

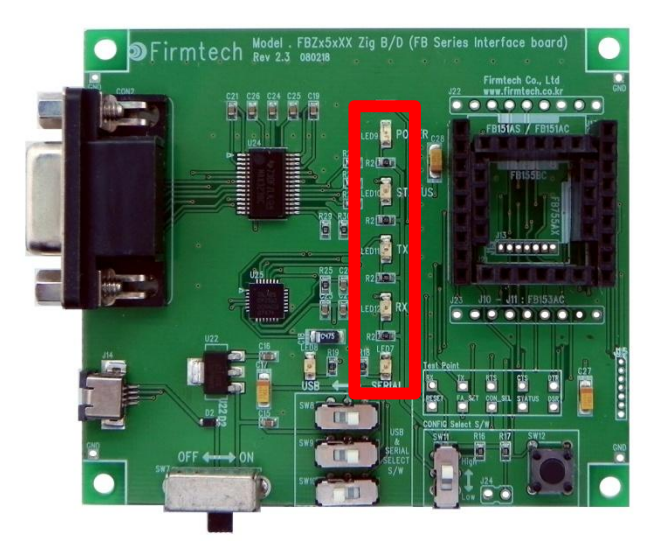

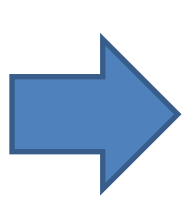

- While FB755AX is inquiring, the status LED keeps blinking rapidly.
- Inquiry command is automatically cancelled after a certain time.
- When the inquiry command is cancelled, LED status keeps OFF.

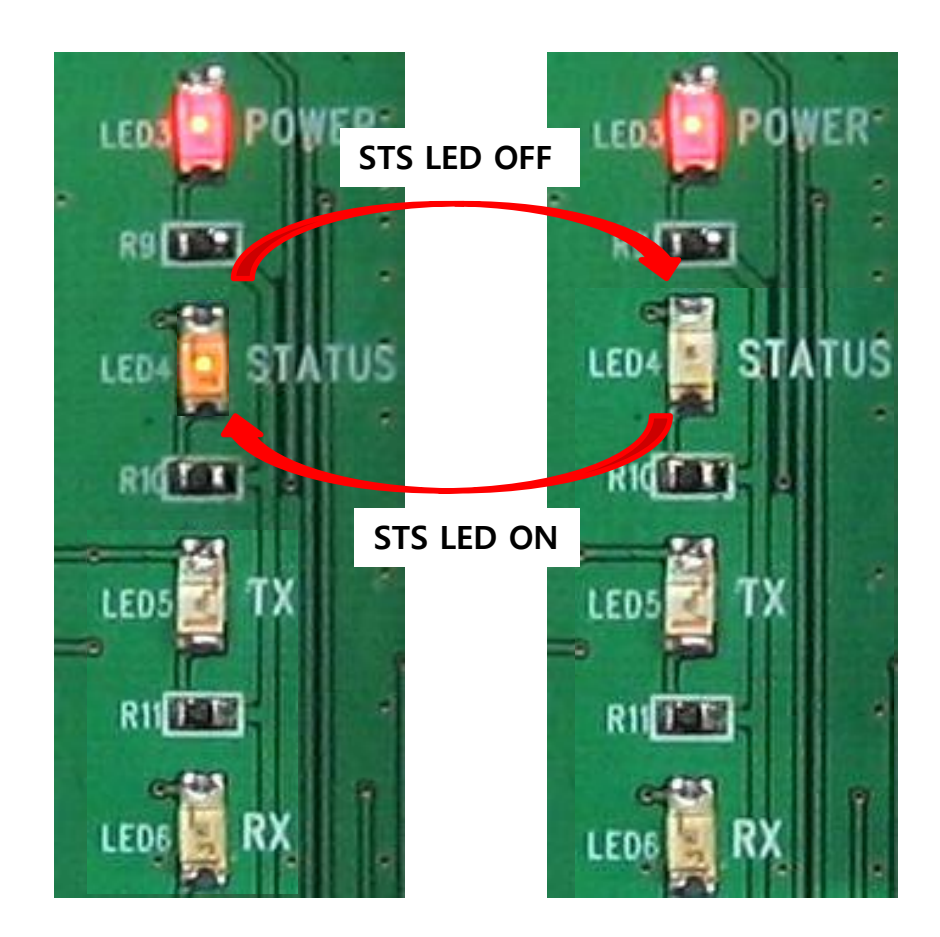

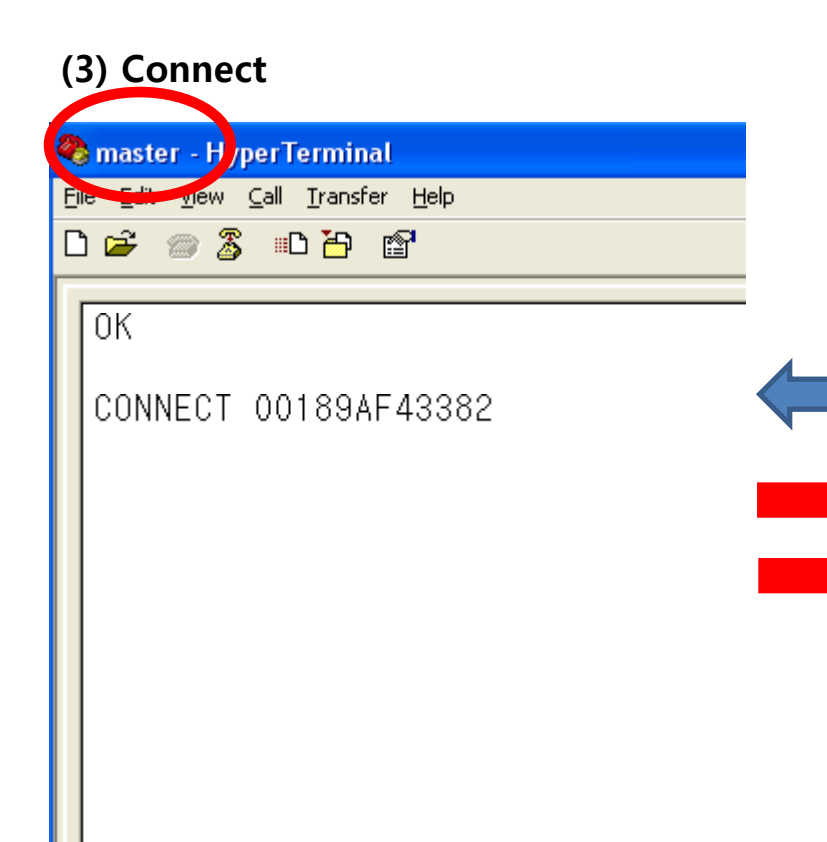

Enter the following on the hyper terminal connected to theFB755AX set up to master.

- After entering"ATD00189AF43382" on the hyper terminal, press enter-key.
- "OK"output is made from the FB755AX.
- "CONNECT 00189AF43382"output is made from the FB755AX.
- Bluetooth Address displays the connection with "00189AF43382" devices.
- master & slave connection is finished.

# (4) slave Device Connect Message

In case of master & slave connection, the following is displayed on the hyper terminals connected FB755AS set up to slave.

- "CONNECT 00189AF43381"output is made from the FB755AX.
- Bluetooth Address displays the connection with "00189AF43381"devices.

\* Connectted Status LED Condition

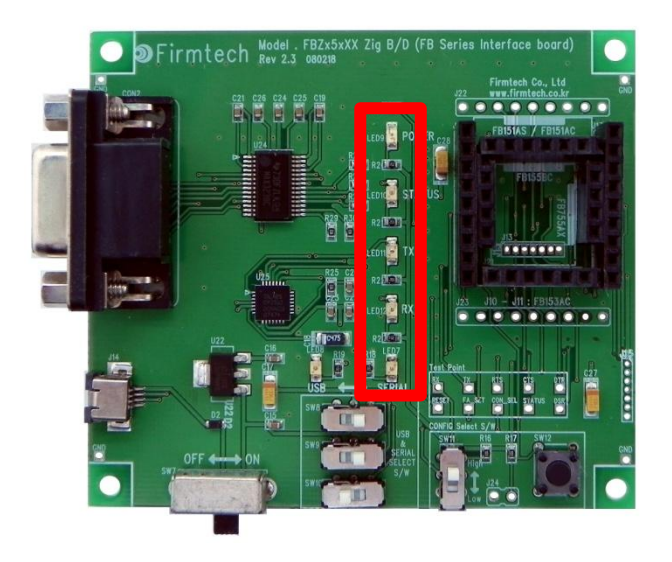

• Status LED maintains ON condition when FB755AX master/slave is connected.

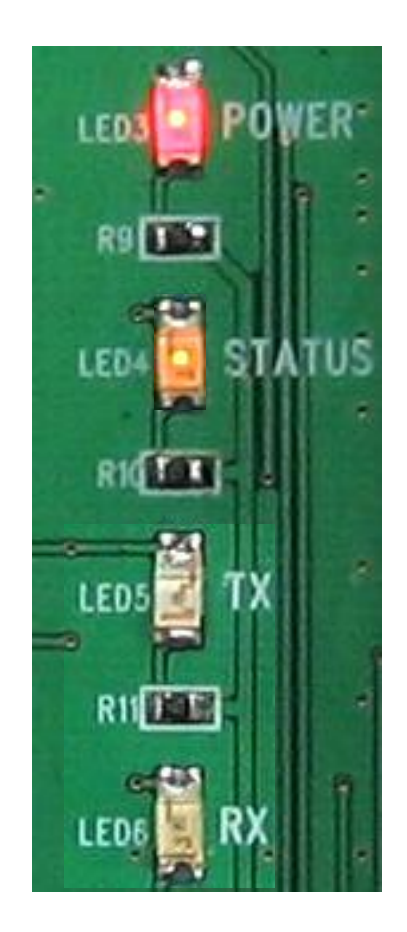

# [5] Serial Data Transmission

### 1. Serial Data Transmission

| (1)Serial Data Transmission From Master => Re                                                                            | ceived by slave                                                                                                    |
|----------------------------------------------------------------------------------------------------|----------------------------------------------------------------------------------------------------|
| <mark>le str - H perTerminal</mark><br>Ele str gew ⊆all Iransfer <u>H</u> elp<br>D 🗃 🛞 🛣 🗈 🎦 😭                           | Enter as follows on the hyper terminal connected the FB755AX set up to master.                                                                                                    |
| Slave - Hy erTerminal<br>Slave - Hy erTerminal<br>Edit ↓ W Call Iransfer Help<br>C 2 2 2 2 2 2 2 2 2 2 2 2 2 2 2 2 2 2 2 | <ul> <li>Enter "123456789" on the hyper terminal.</li> <li>Input data is not displayed on the screen of the hyper terminal.</li> </ul>                                                  |
|                                                                                                    | <ul> <li>The following output is displayed on the hyper terminal connected to FB755AX set up to slave.</li> <li>"123456789"is displayed on the screen of the hyper terminal.</li> </ul> |

| 2) Seria    | al Data Transmission From Slave => Re                                                      | ceived by M                          |
|-------------|--------------------------------------------------------------------------------------------|--------------------------------------|
| 👌 slave - I | ly er Terminal                                                                             |                                      |
|             | ew <u>C</u> all <u>I</u> ransfer <u>H</u> elp<br>7 🔏 🕮 🎦 😭                                 | Enter<br>conne                       |
|             |                                                                                            | • Er<br>• In                         |
|             | <mark>② master - HyperTerminal</mark><br>File Ellin yew <u>C</u> all Iransfer <u>H</u> elp | to                                   |
|             |                                                                                            |                                      |
|             | 123456789                                                                                  | The f<br>hype<br><mark>to m</mark> a |
|             |                                                                                            | • . "<br>t                           |
|             |                                                                                            |                                      |

### aster

as follows on the hyper terminal ected the FB755AX set up to slave.

nter "123456789" on the hyper terminal.

put data is not displayed on the screen f the hyper terminal.

following output is displayed on the r terminal connected to FB755AX set up aster.

123456789" is displayed on the screen of he hyper terminal.

### \* TX/RX LED Status on data transmission & reception

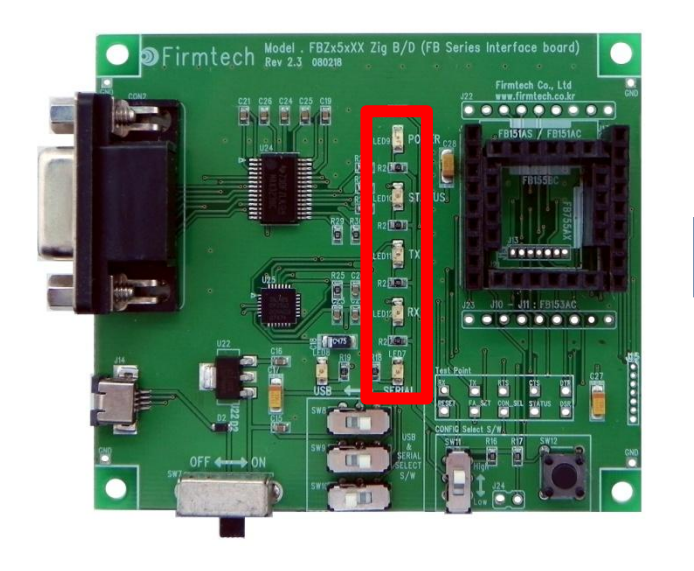

- STATUS LED is OFF when master & slave are connected.
- FB755AX RX LED blinks when a real data is enterred.
- FB755AX TX LED blinks when a serial data is output.

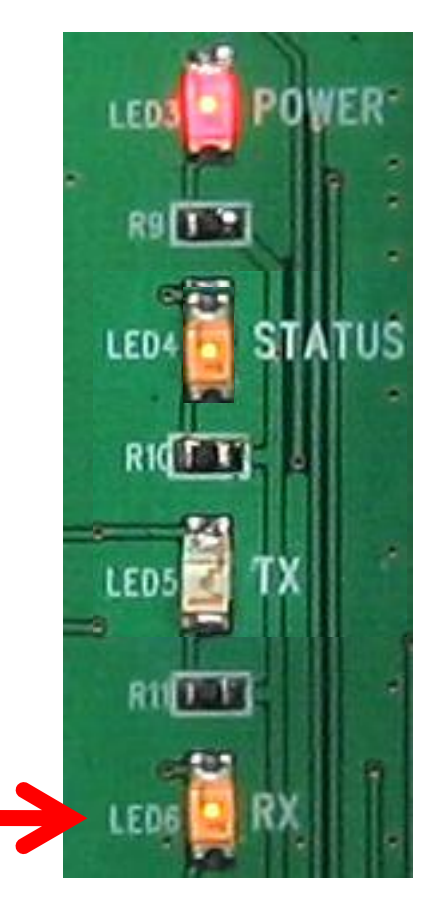

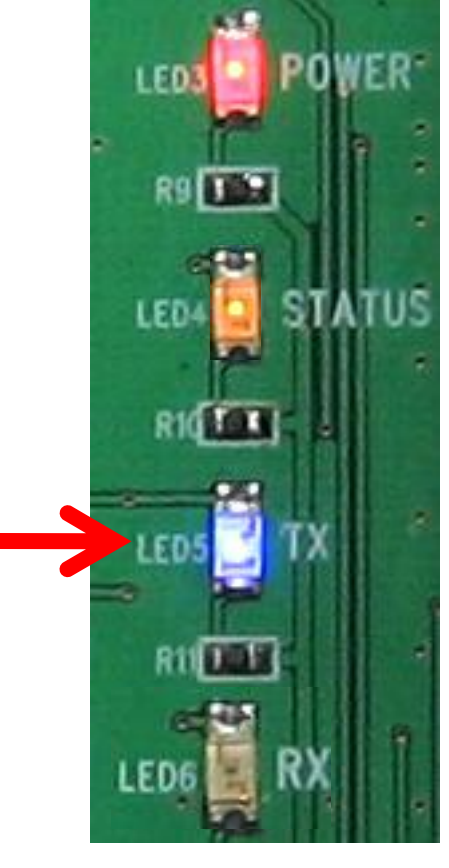

<Serial Data Input>

<Serial Data Output>

# [6] Disconnect

### (1) Operation Mode => AT Command Mode Conversion

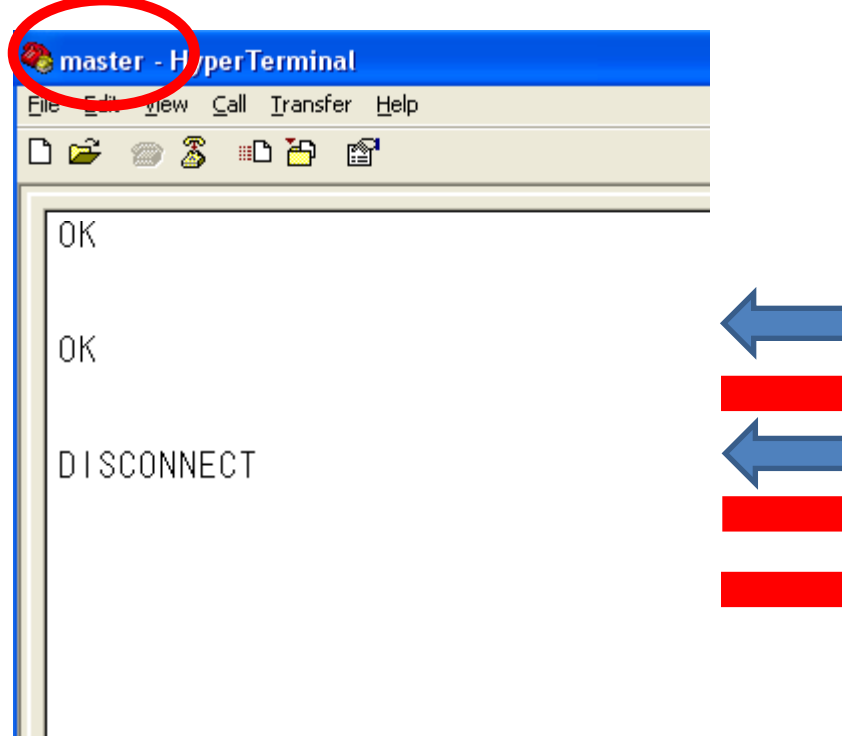

Enter as follows on the hyper terminal connected to the FB755AX set up to master

- Enter "+++" on the hyper terminal.
- "OK" output is made from the FB755AX.
- Enter "ATH" on the hyper terminal.
- "OK" output is made from the FB755AX.
- "DISCONNECT" output is made from the FB755AX.
- Conversion from Operation Mode to AT Command mode is possible only at master.
- Connection-finish by using a command is possible only at master.

| (2) slave Device Disconnect Message |                   |                             |                 |  |  |  |
|-------------------------------------|-------------------|-----------------------------|-----------------|--|--|--|
| 🤏 sl                                | ave - Hy je       | erTerminal                  |                 |  |  |  |
| File                                | <u>Edic V</u> iew | <u>C</u> all <u>T</u> ransf | er <u>H</u> elp |  |  |  |
| □ 🛎 💮 🕉 🗈 🗃 😭                       |                   |                             |                 |  |  |  |
| D                                   | ISCONNE           | ECT                         |                 |  |  |  |
|                                     |                   |                             |                 |  |  |  |
|                                     |                   |                             |                 |  |  |  |
|                                     |                   |                             |                 |  |  |  |
|                                     |                   |                             |                 |  |  |  |
|                                     |                   |                             |                 |  |  |  |
|                                     |                   |                             |                 |  |  |  |
|                                     |                   |                             |                 |  |  |  |
|                                     |                   |                             |                 |  |  |  |
|                                     |                   |                             |                 |  |  |  |
|                                     |                   |                             |                 |  |  |  |

If master & slave connection is finished, the followings are displayed on the hyper terminals connected FB755AX set up to slave.

- "DISCONNECT" output is made form the FB755AX.
- Input data is transmitted to master device and a serial output is made out from master device when enter "+++" or AT Command on FB755AX set up to slave under the condition of master & slave connection.
- Slave device can not use AT command mode under the condition of master & slave connection.

\* Status LED Condition After Disconnect

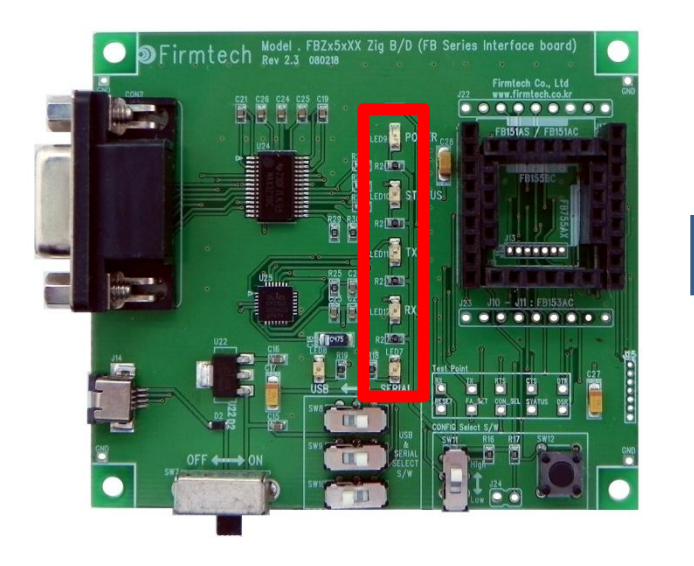

- STATUS LED is OFF when FB755AX master is disconnected.
- Status LED blinks once in every one second when FB755AX slave is disconnected. (on operating a scan-command)

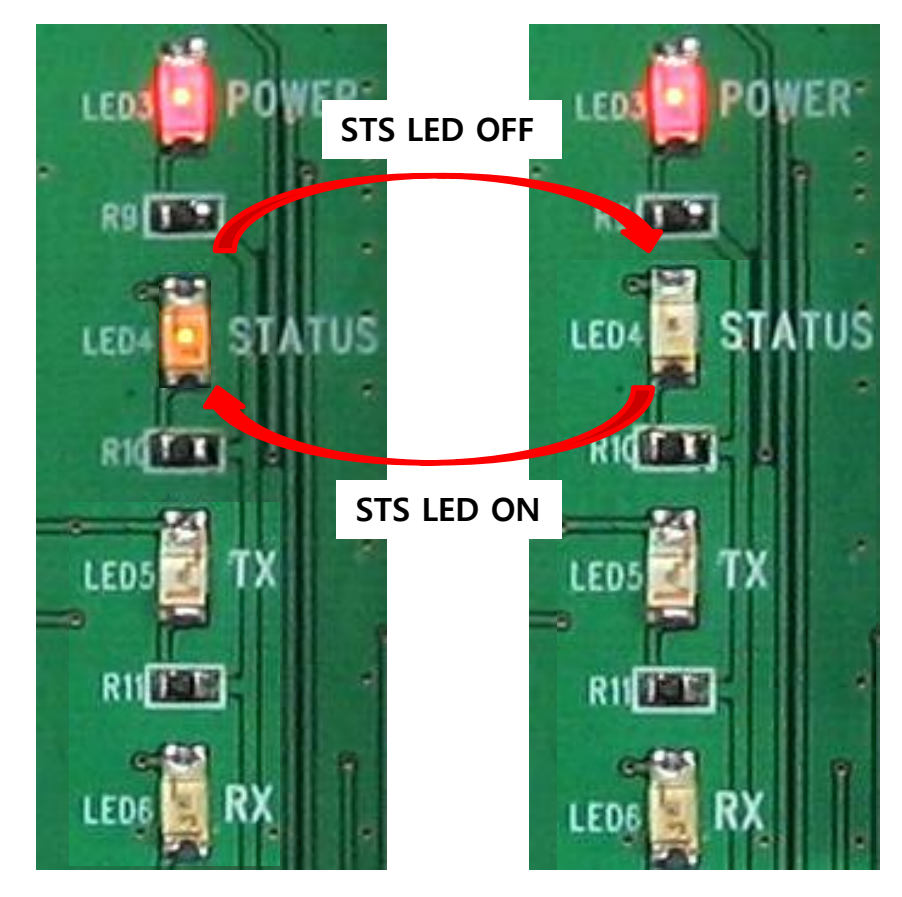

< STATUS LED condition of slave device >

## [7] Re-connect

### (1) Re-connect

|   | (                                                                 |                                                                        |               |  |
|---|-------------------------------------------------------------------|------------------------------------------------------------------------|---------------|--|
| 4 | a master - HyperTerminal                                          | Enter the followings on the hyp                                        | yper terminal |  |
| ļ | Eile Edit <u>V</u> iew <u>C</u> all <u>T</u> ransfer <u>H</u> elp | in case of connecting previous                                         | connected     |  |
|   | 🗅 🚅 🏐 🌋 🗈 🎦 😭                                                     | device again.                                                          |               |  |
| Γ | Гок                                                               | 5                                                                      |               |  |
|   |                                                                   | 1                                                                      |               |  |
|   | CONNECT 00189AF43382                                              | After entering "ATD" on th terminal, press enter-key.                  | e hyper       |  |
|   |                                                                   | • "OK" output is made from FB755AX.                                    | the           |  |
|   |                                                                   | "CONNECT 00189AF43382<br>made from the FB755AX.                        | " output is   |  |
|   |                                                                   | <ul> <li>Connected again with previous<br/>connected device</li> </ul> | ious          |  |

In case of connecting with a device connected more than once previously, it keeps a memory of Bluetooth Address for previous lastly connected device.

In case of connecting with new device, please do progress a connection as explained the above. However, in order to connect (reconnection) with previous connected device, the connection with previously memoried Bluetooth Address is progressed. For even more details, please refer to FB755AX user mannual.

# [x] USB2Serial Driver Installation

### **1. USB2Serial Driver Installation Setup**

(1) Step 1

CP210x\_VCP\_Win\_XP\_S2K3\_Vista\_7.exe

Doubleclick driver execution file.

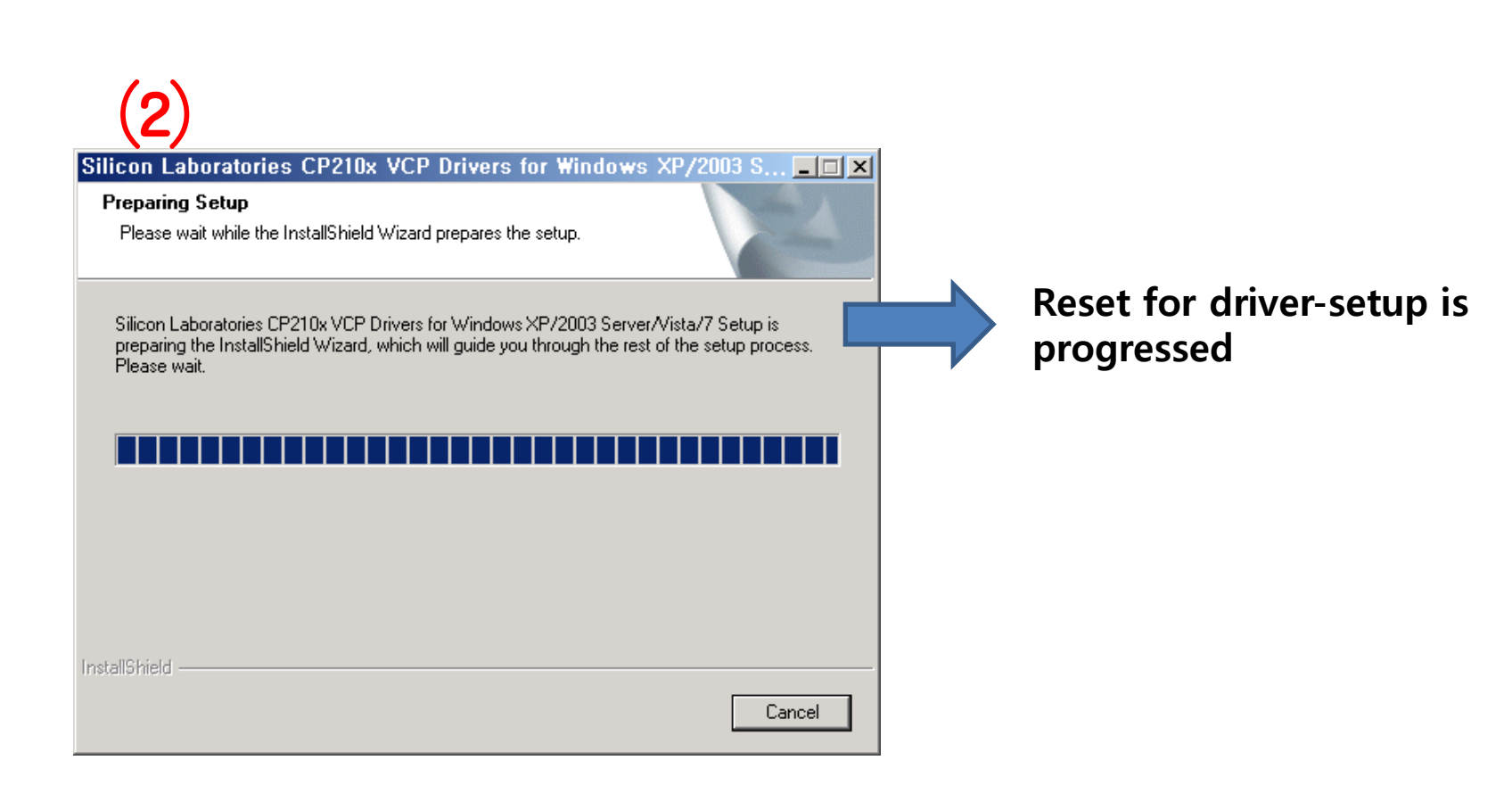

### (2) Step 2

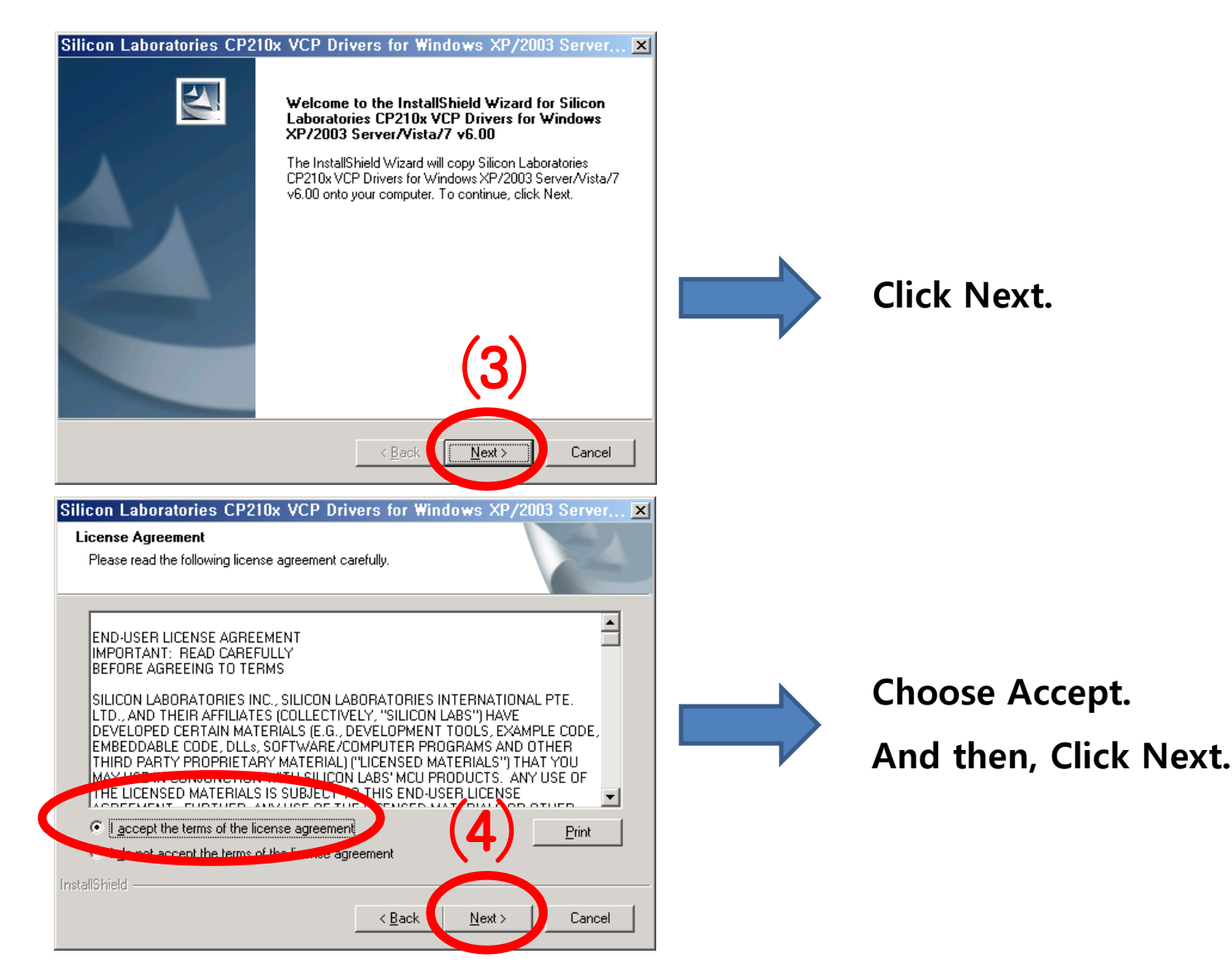

### (3) Step 3

| Silicon Laboratories CP210x VCP Drivers for Windows XP/2003 Server 🗙                                                            |                |
|----------------------------------------------------------------------------------------------------|----------------|
| Choose Destination Location<br>Select folder where setup will install files.                                                    |                |
| Setup will install Silicon Laboratories CP210x VCP Drivers for Windows XP/2003<br>Server/Vista/7 v6.00 in the following folder. |                |
| To install to this folder, click Next. To install to a different folder, click Browse and select<br>another folder.             |                |
|                                                                                                    |                |
|                                                                                                    | Click Next.    |
| Destination Folder<br>c:\\MCU\CP210x\Windows_XP_S2K3_Vista_7                                                                    |                |
| InstallShield                                                                                                    |                |
| < <u>B</u> ack Cancel                                                                                                    |                |
| Silicon Laboratories CP210x VCP Drivers for Windows XP/2003 Server 🗵                                                            |                |
| Ready to Install the Program The wizard is ready to begin installation.                                                         |                |
| Click Install to begin the installation.                                                                                        |                |
| If you want to review or change any of your installation settings, click Back. Click Cancel to exit<br>the wizard.              |                |
|                                                                                                    |                |
|                                                                                                    |                |
|                                                                                                    | Click Install. |
| (6)                                                                                                    |                |
| InstallShield                                                                                                    |                |
| < <u>B</u> ack Cancel                                                                                                    |                |

### (4) Step 4

| Setup Status          The InstallShield Wizard is installing Silicon Laboratories CP210x VCP Drivers for Windows XP/2003 Server/Vista/7 v6.00         Installing         c:\SiLabs\MCU\CP210x\Windows_XP_S2K3_Vista_7\slabvcp.inf                                                                                                    | Install is progressing.                                                 |
|----------------------------------------------------------------------------------------------------|-------------------------------------------------------------------------|
| Silicon Laboratories CP210x VCP Drivers for Windows XP/2003 Server/Vi                                                                                                    |                                                                         |
| InstallShield Wizard Complete         The InstallShield Wizard has successfully copied the Silicon Laboratories CP210x VCP Drivers for Windows XP/2003 Server/Vista/7 v6.00 to nour hard drive. The driver installer late there wished the executed in one-wiseful drivers or update an existing driver.         Image: Click Finish to complete the Silicon Laboratories CP210x VCP Driver Installer.         Click Finish to complete the Silicon Laboratories CP210x VCP Drivers for Windows XP/2003 Server/Vista/7 v6.00 setup. | After checking Launch the CP210x<br>VCP Driver Installer, click Finish. |
| < <u>B</u> ack Finish Cancel                                                                                                    |                                                                         |

### (5) Step 5

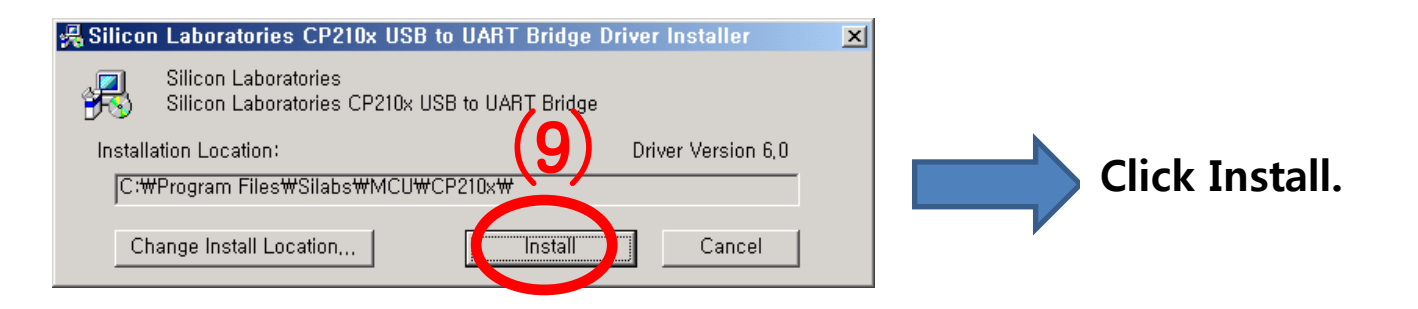

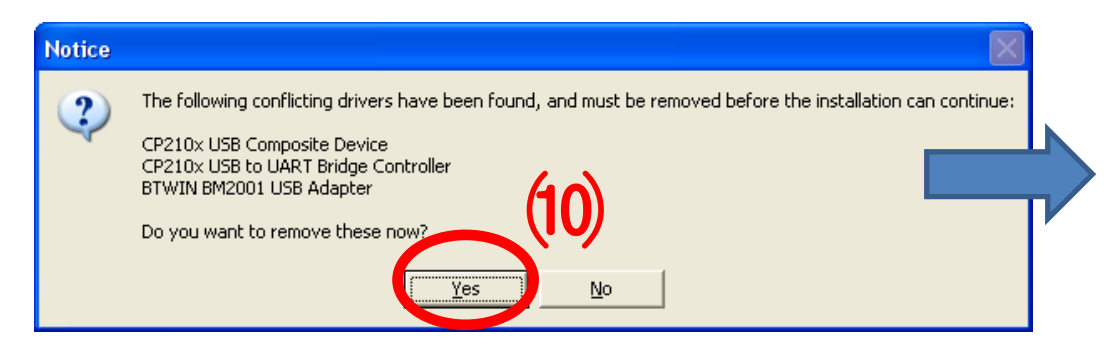

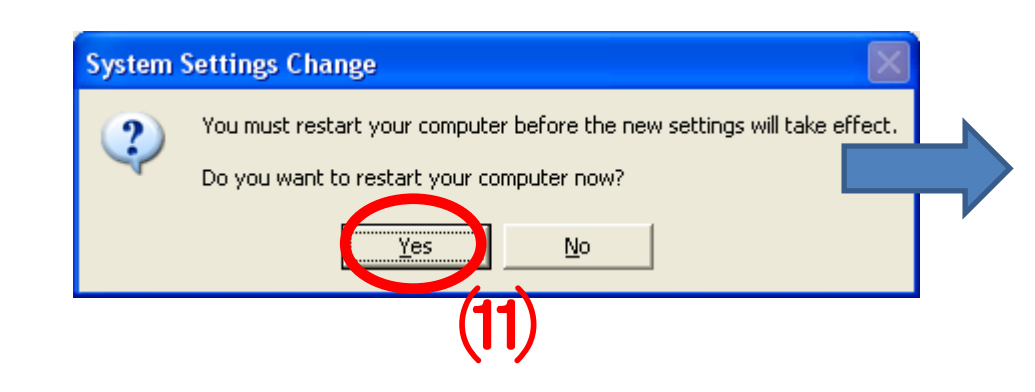

The left message is maded if the driver is already existed.

Click "Yes". (the left message may not be made.)

It may takes some time on deleting the existing driver.

Window System-restart is progressed by clicking "Yes".

### 2. USB2Serial Driver Confirmation Method

(1) Interface Board Setup and Power-Supply ON

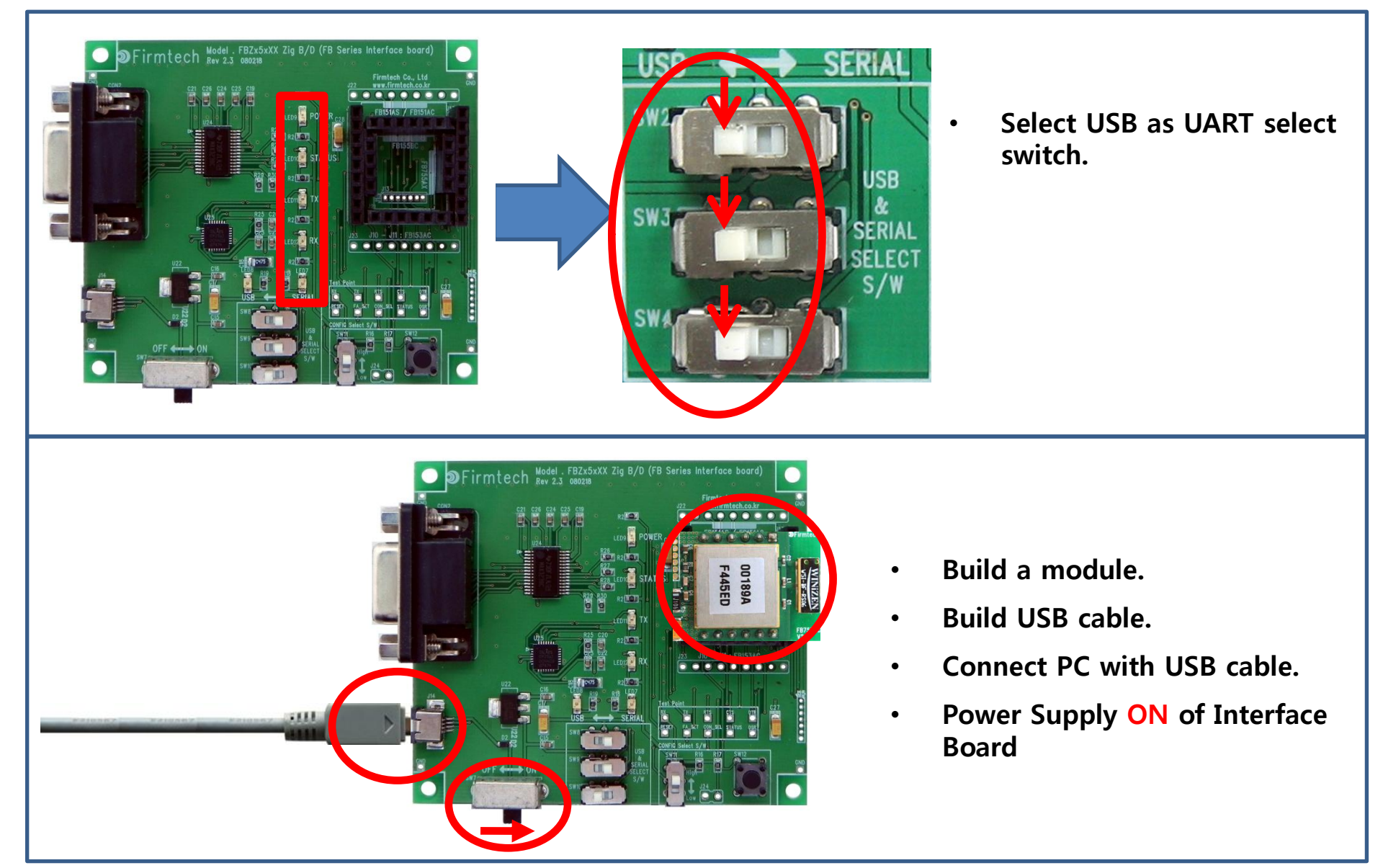

### (2) "Control Panel" & "System" Execution

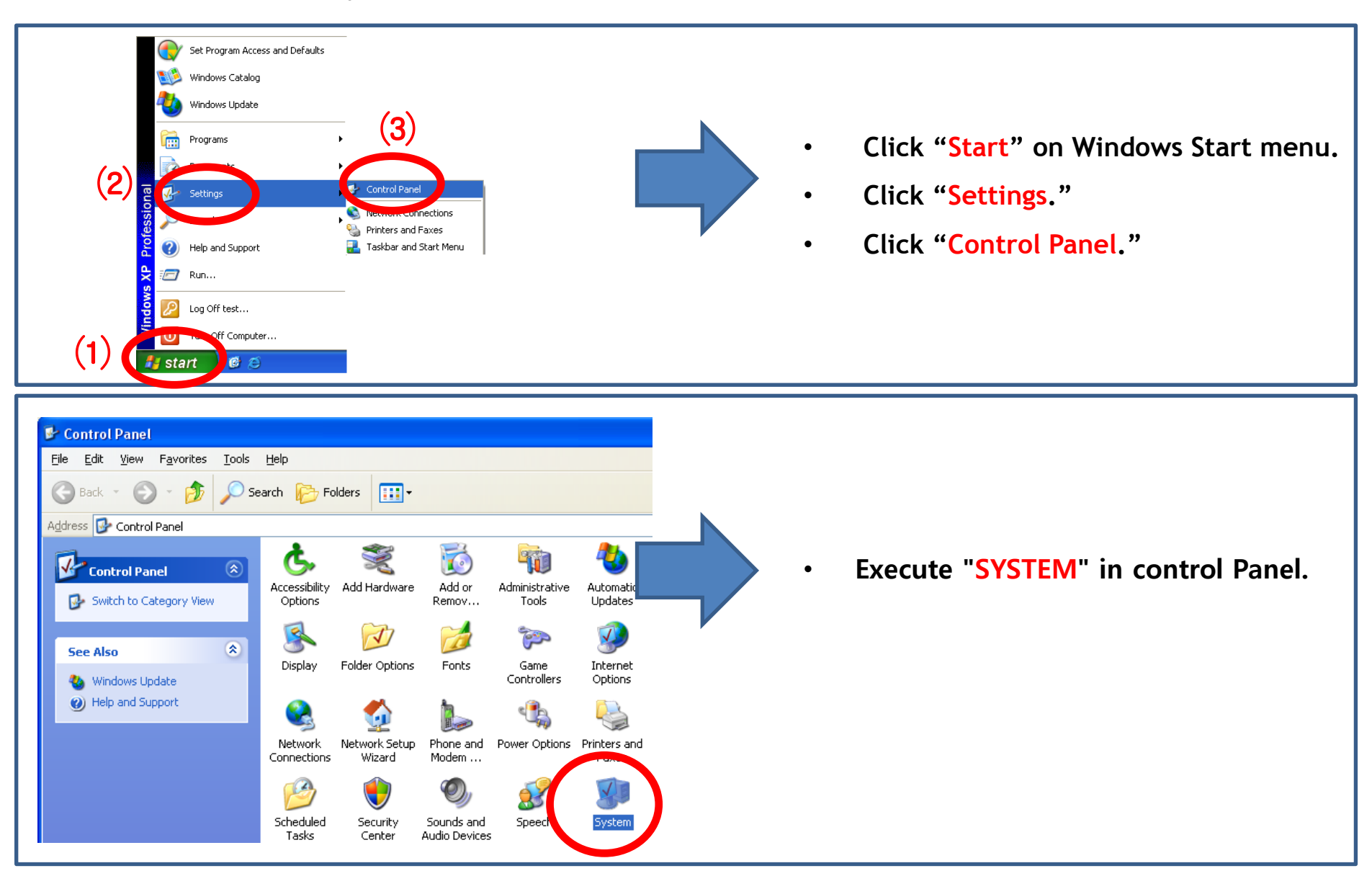

### (3) "Device Manager" & "Port" Selection

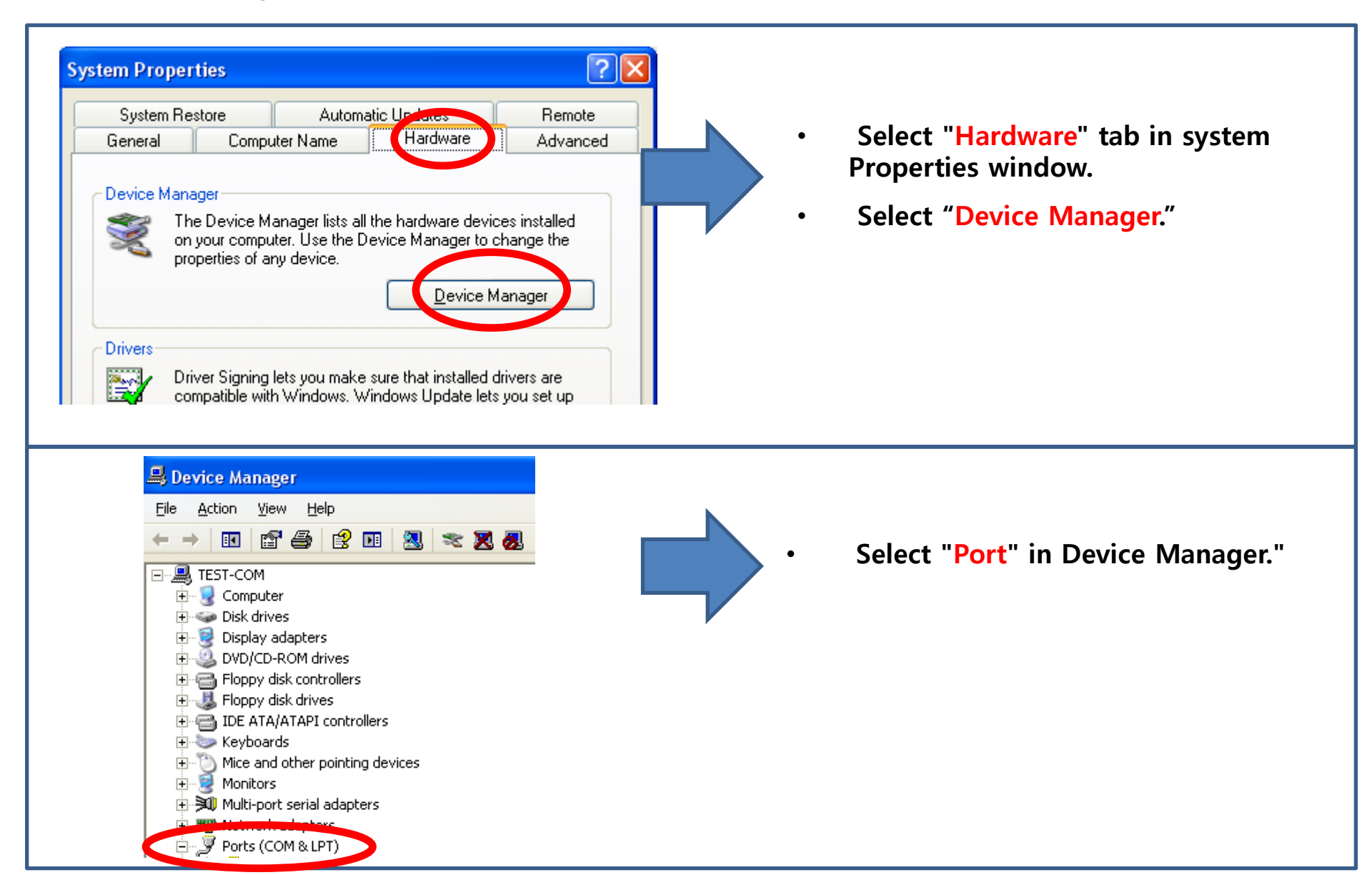

### (4) A created Virtual Serial Port Confirmation

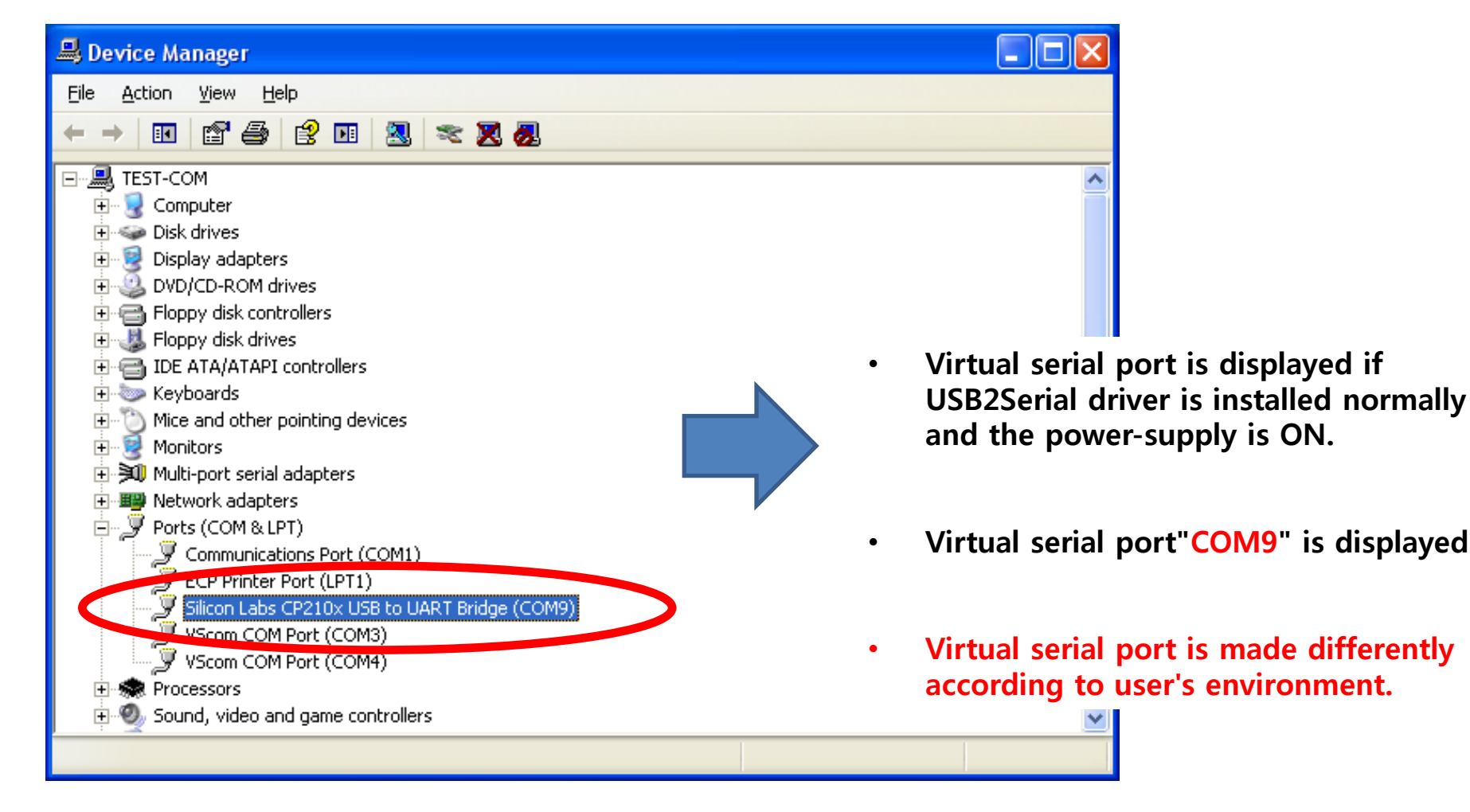

# [x] Virtual Serial Port Usage matters to be attended to

### **1. The Creation of Virtual Serial Port**

### (1) Virtual Serial Port & Interface Board

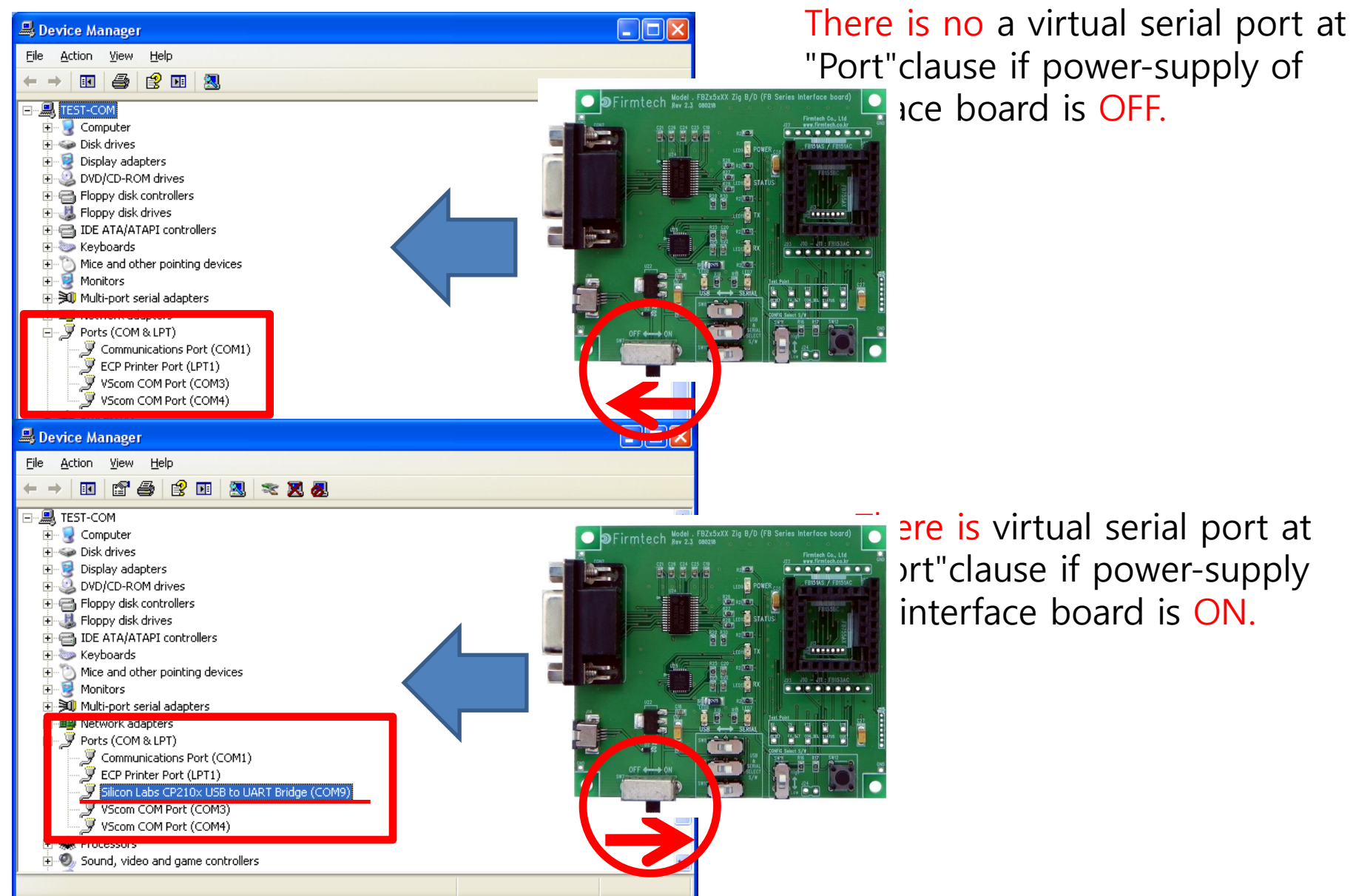

### (2) Virtual Serial Port & Serial Communication Program

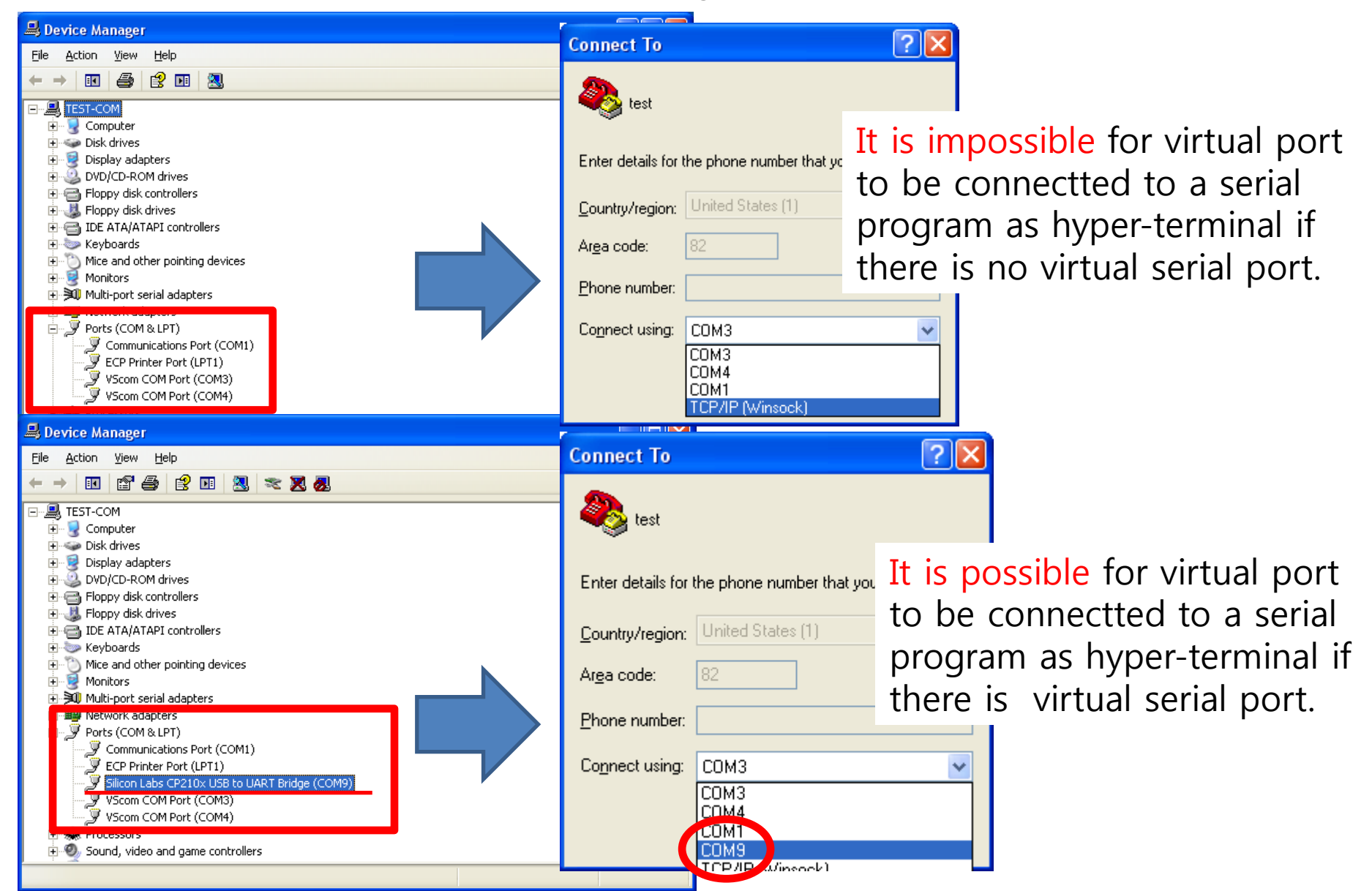

### (3) Virtual Serial Port & Serial Communication Porgram & Interface Board

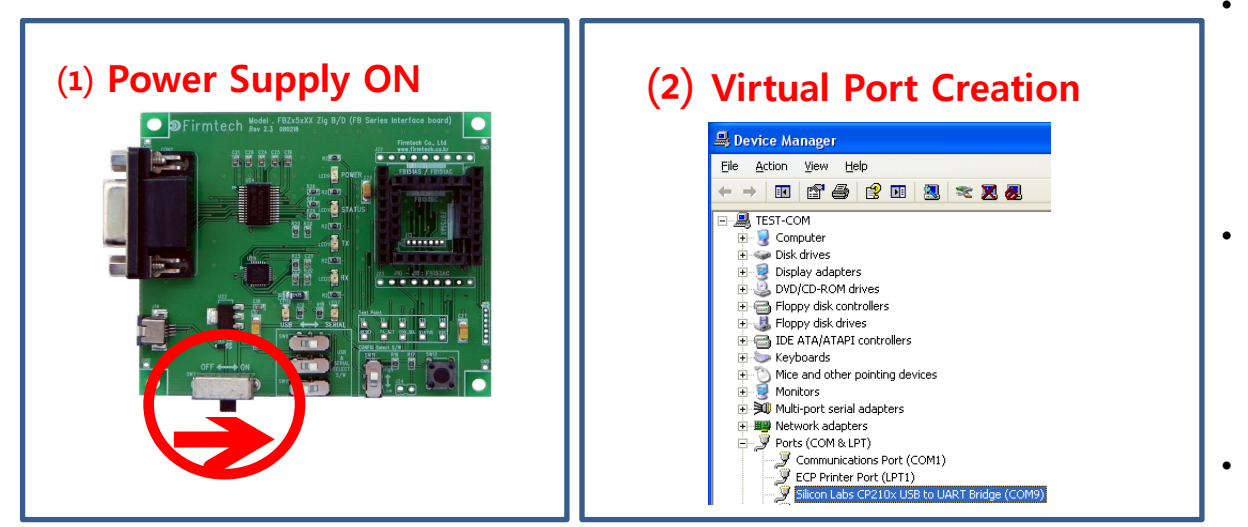

| ) Virtı                 | ual Port OPEN                           |
|-------------------------|-----------------------------------------|
| Connect To              | ? 🛛                                     |
| 🧞 test                  |                                         |
| Enter details for       | the phone number that you want to dial: |
| <u>C</u> ountry/region: | United States (1)                       |
| Ar <u>e</u> a code:     | 82                                      |
| Phone number:           |                                         |
| Co <u>n</u> nect using: | СОМЗ                                    |
|                         | COM3<br>COM4<br>COM1                    |
|                         | CUM9<br>TCP/IP (Winsock)                |

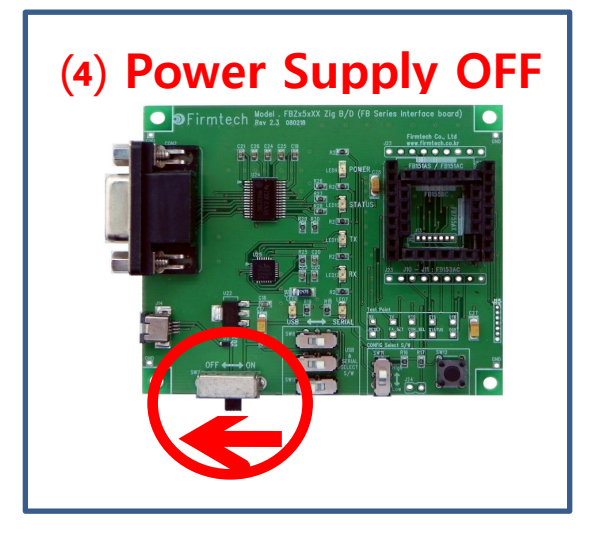

- A virtual port may be disappeared by power-supply OFF of interface board while using virtual serial port created at serial communication program.
- Even though a virtual serial port is disappeared by power-supply OFF of interface board, may not see virtual serial port disappearing at serial communication program.
- Communication is not available because of realistic port (Virtual port) disappearing even though serial communication program is operated normally.
- It may occur critical situation at OS if virtual port is disappeared under a serial communication program operating.
- Therefore, certainly, serial port communication should be finished before power-supply OFF of interface board. That is, the power-supply of interface board should be OFF under finishing virtual port.

### (4) Virtual Serial Port & Bluetooth Module

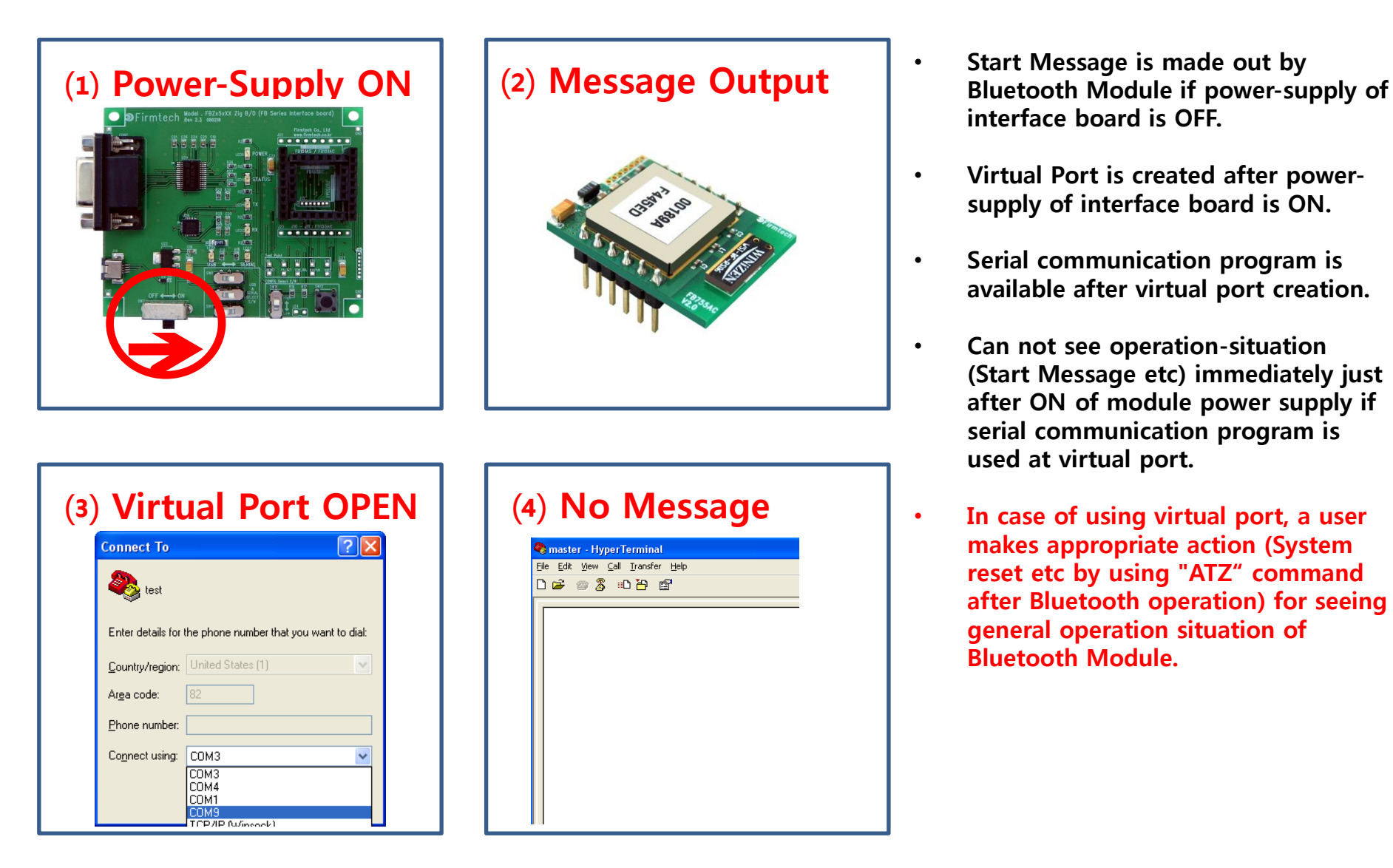